# InPlant SCADA监控软件第一课

让工业更智能 让生活更轻松

股票简称:中控技术 股票代码: 688777

### 浙江中控技术股份有限公司 蔡其星

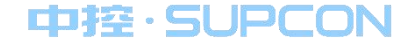

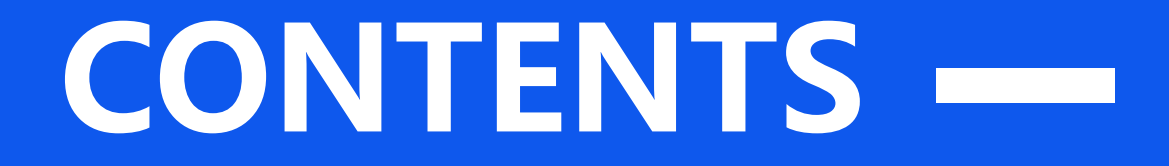

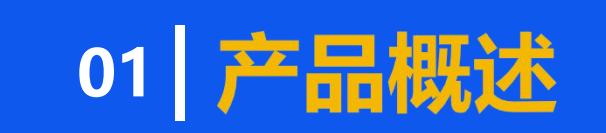

02 快速入门

03 基础功能

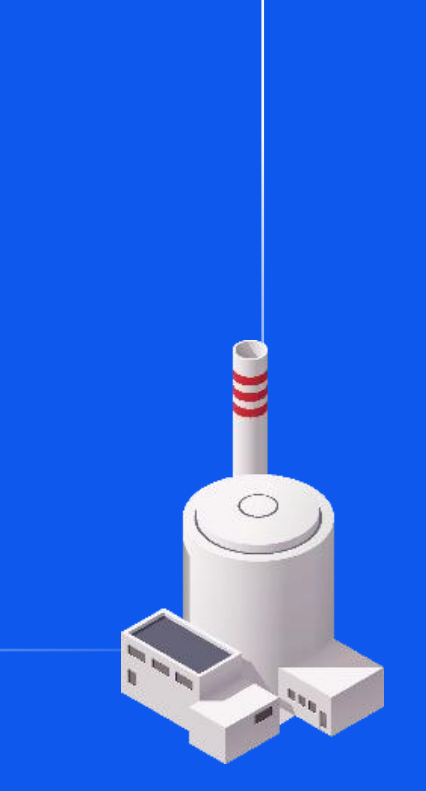

## SCADA系统概述

■ SCADA

- Supervisiory Control And Data Acquisition (监控和数据采集)
- 以计算机为基础的**生产过程监控与调度自动化系统**。
- 对物理位置分散的设备进行远程监视,实现数据采集、控制、测量、参数调节、 故障报警等功能,为安全生产、调度、管理、设备诊断提供数据基础,实现生产 过程可视化。
- 应用在**测控点分散、分布范围广泛**的生产场合,实现现场**无人或少人值守**。

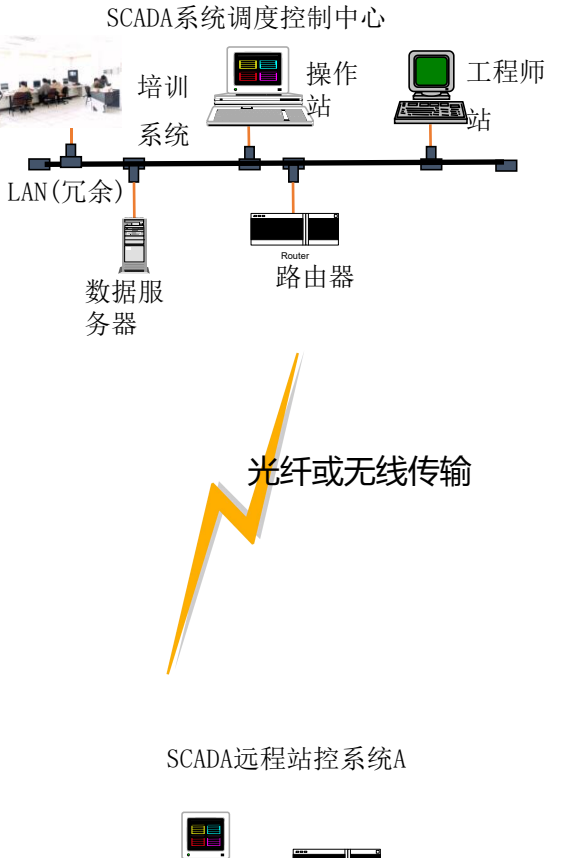

数据采集(异构系统\多协议)、网络传输(远距离)、 数据存储(历史实时数据库)、人机界面(HMI)、远程控制

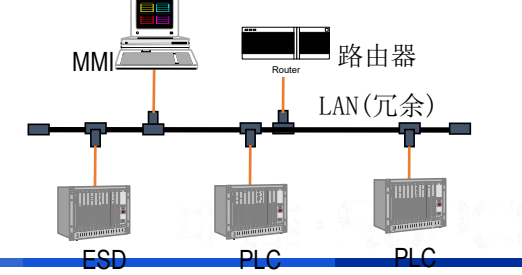

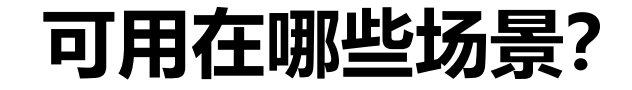

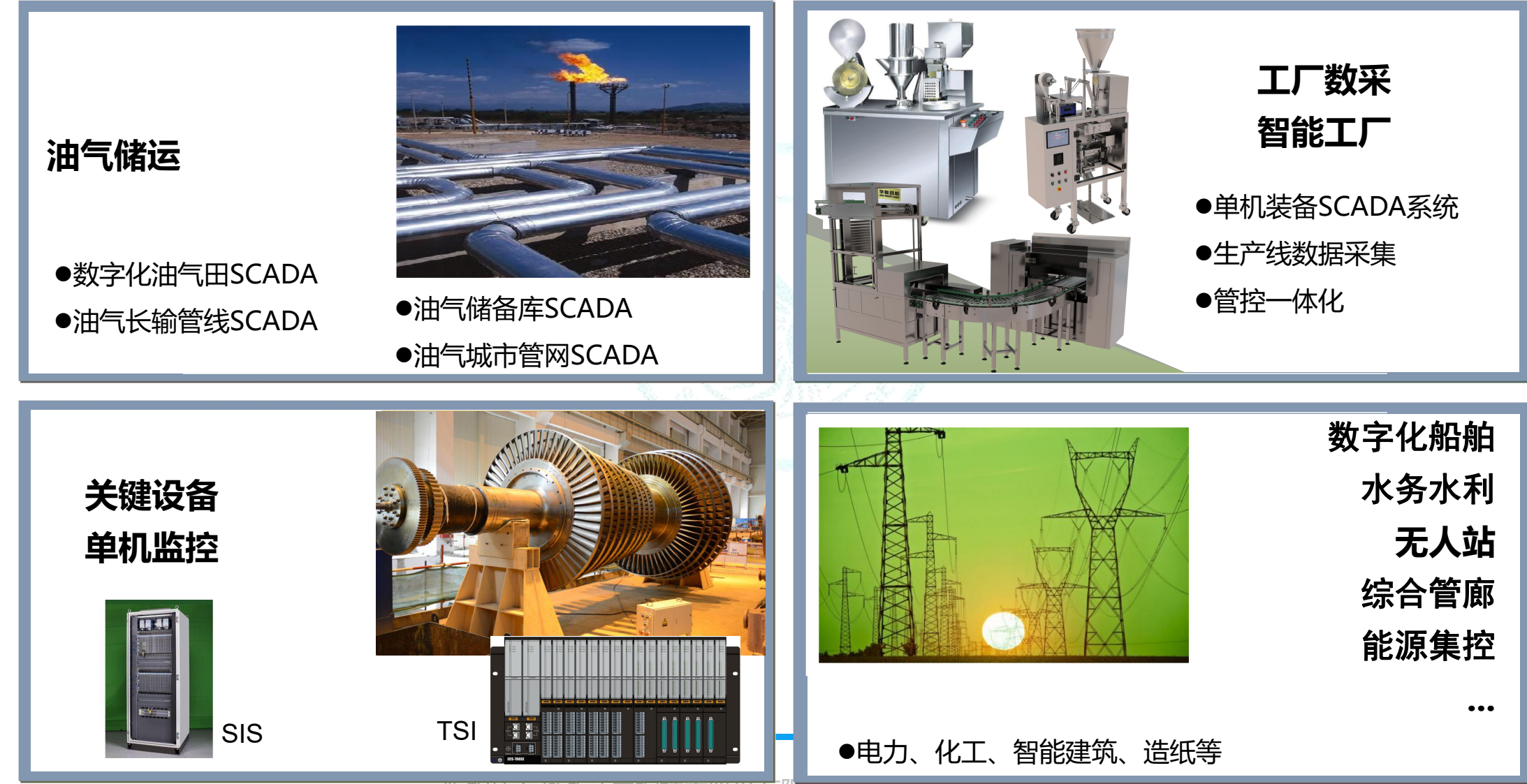

## InPlant SCADA项目方案架构

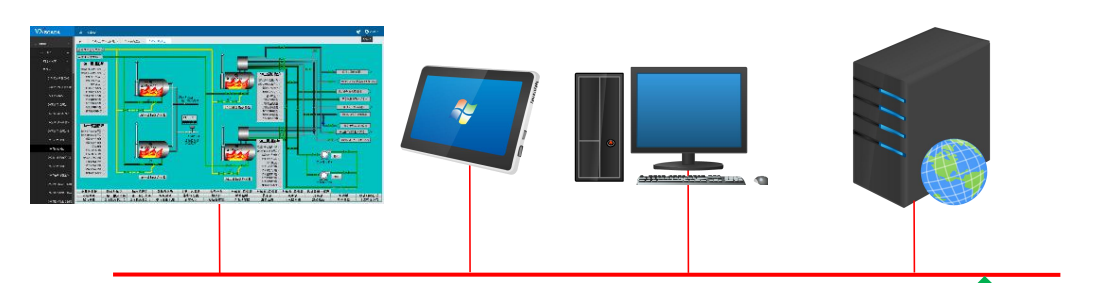

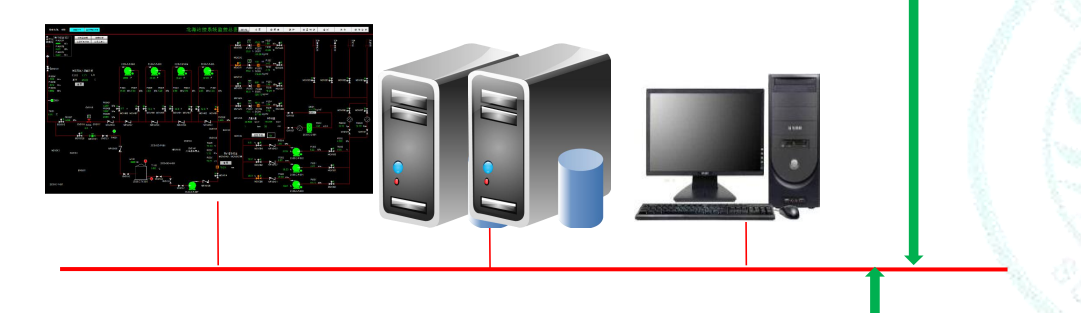

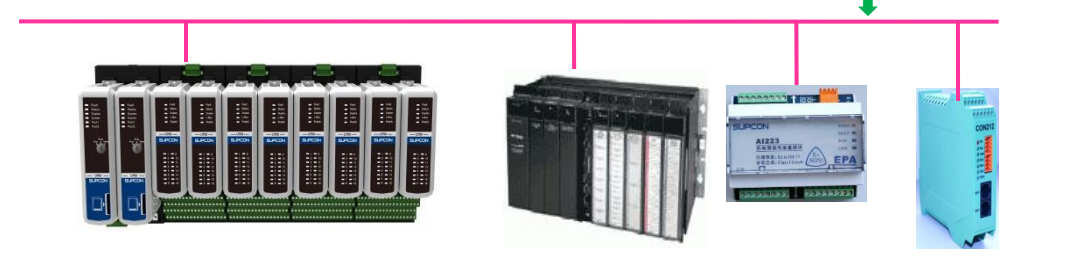

### ■ Web发布平台

- 监控数据WEB发布
- 手机移动端访问

### ■ SCADA监控平台

- 实时数据库、流程图画面、报警、脚 本二次开发
- 行业定制:油气田、医药、机组

PLC

- PLC组态软件: GCSContrix
- 中控G3、G5系列PLC
- 第三方品牌的PLC

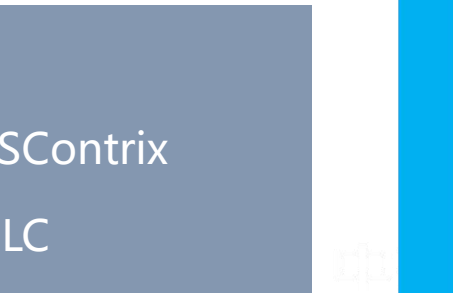

M/S

B/S

C/S

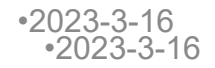

## InPlant SCADA中涉及到的节点

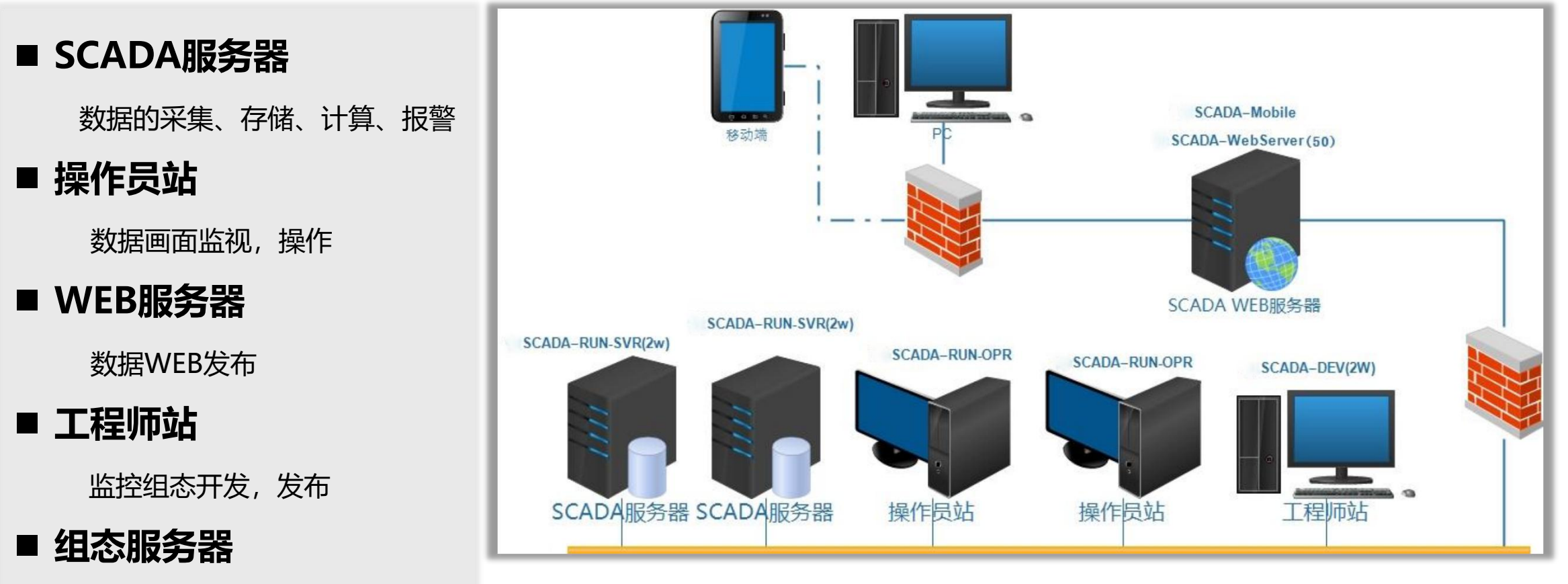

组态存档保存的地方

版权所有©浙江中控技术股份有限公

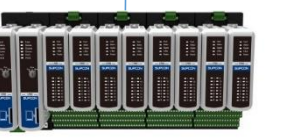

利。

## 运行环境

### 操作系统环境

Windows 7 中英文 32/64位

Windows 10 IOT Enterprise 中英文 32/64位

Windows Server 2008 R2 中英文 32/64位

Windows Server 2016 Standard 中英文 64位

Windows Server 2019 中英文 64位

### 硬件环境

CPU: 15 2.5GHz

硬盘: 256G及以上

内存: 8G及以上

网卡: 2-3块 10M/100M网卡

## |典型应用方案-无人值守站分布式远程测控

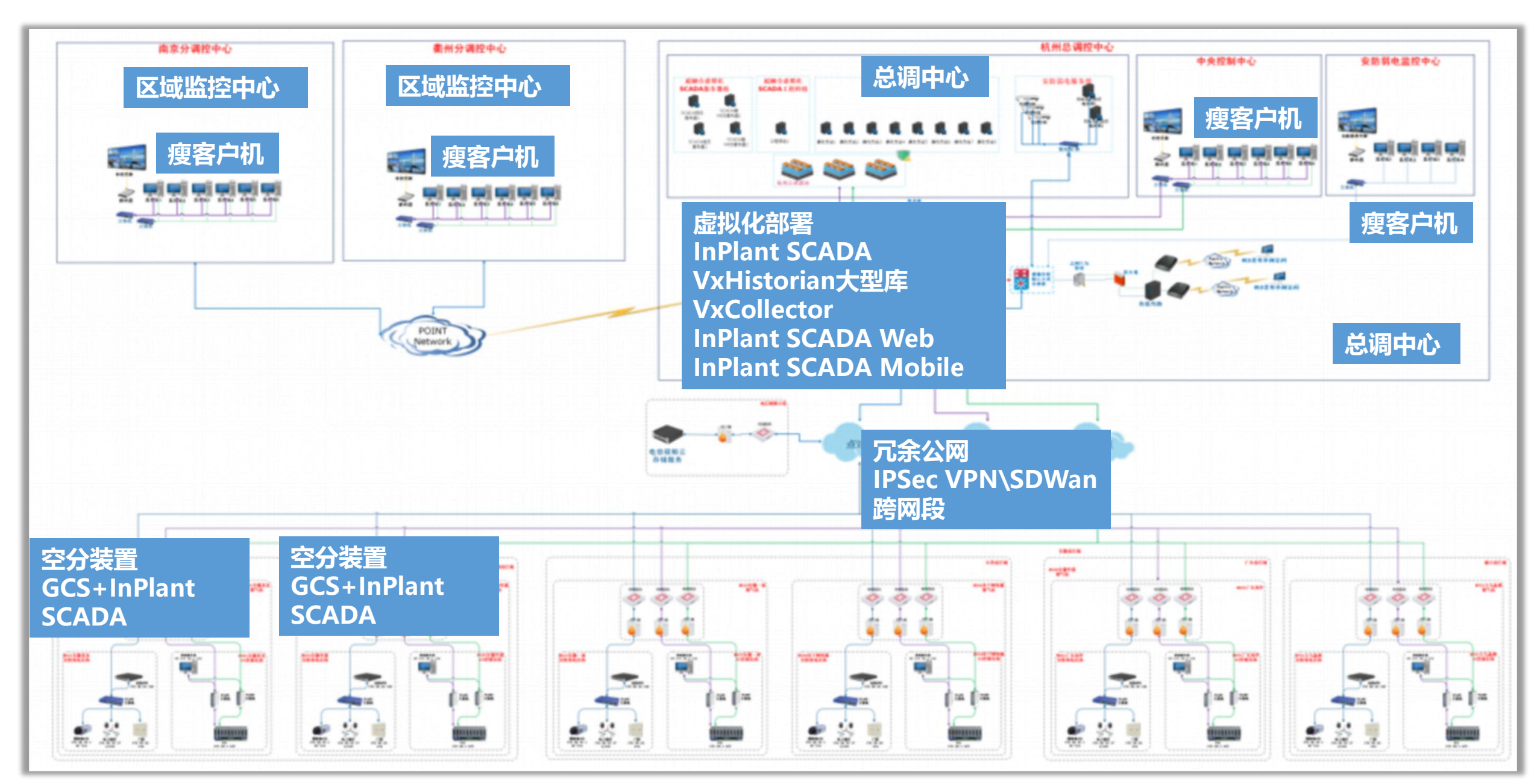

### |典型应用方案-数字化工厂管控一体化

智能工厂整体网络架构方案

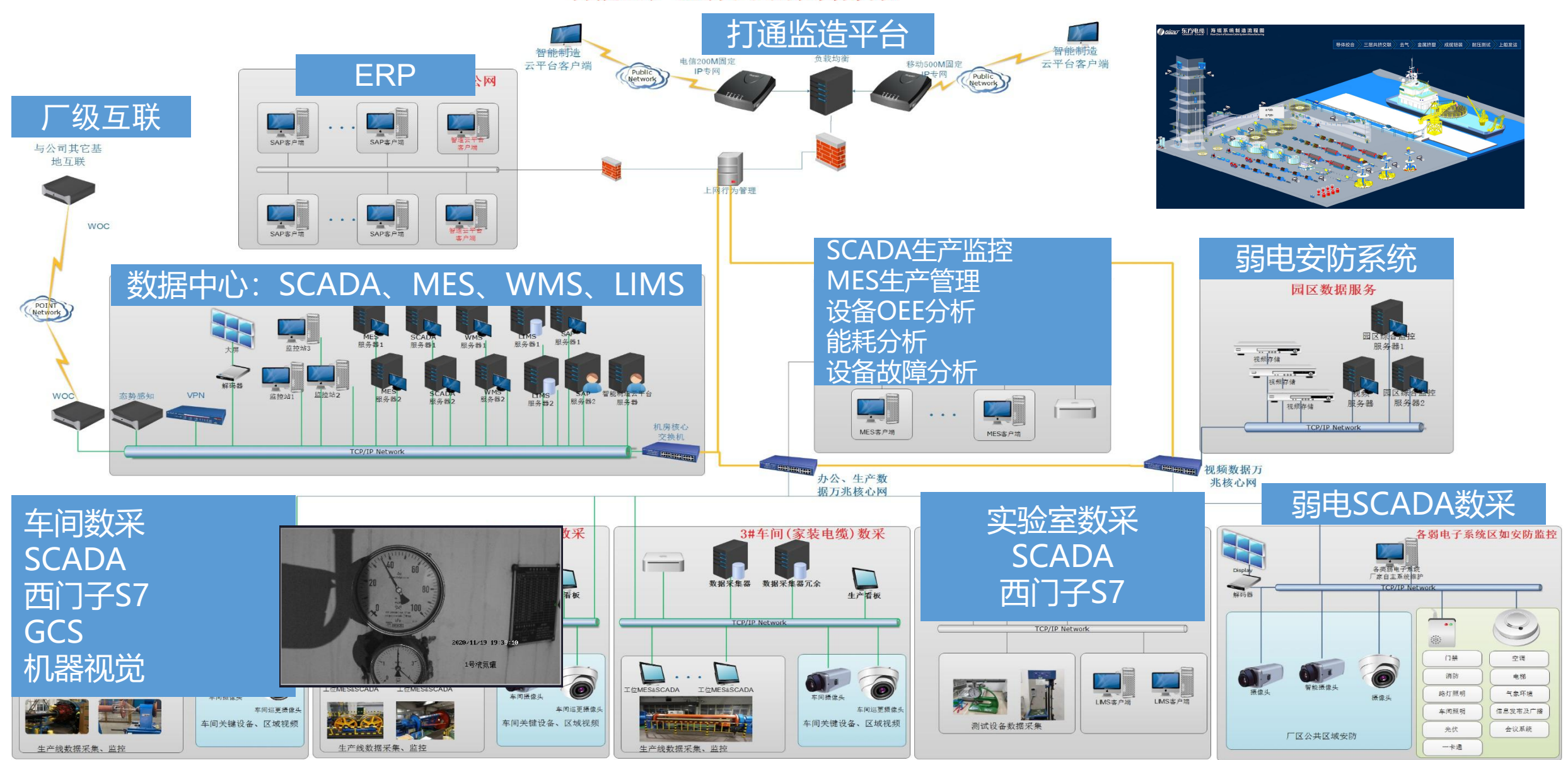

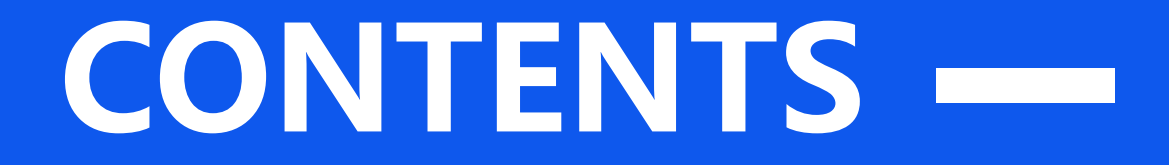

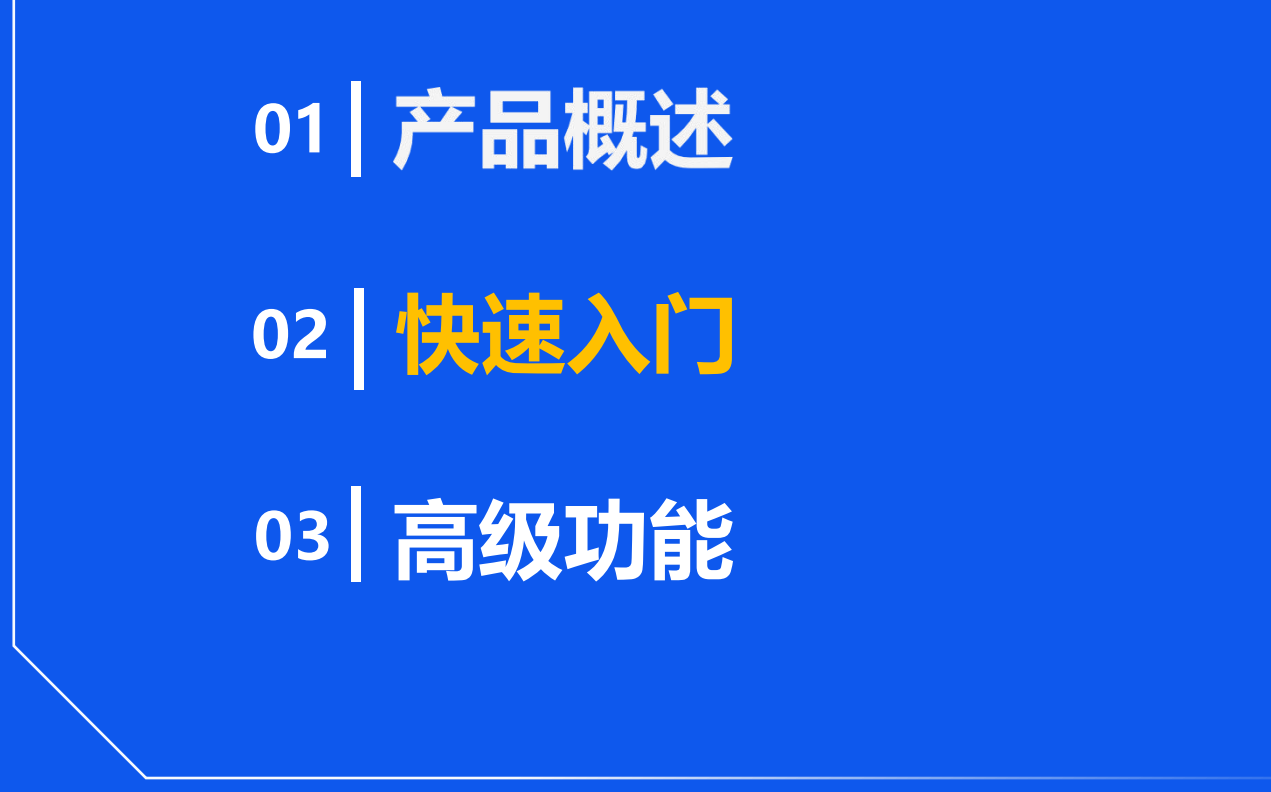

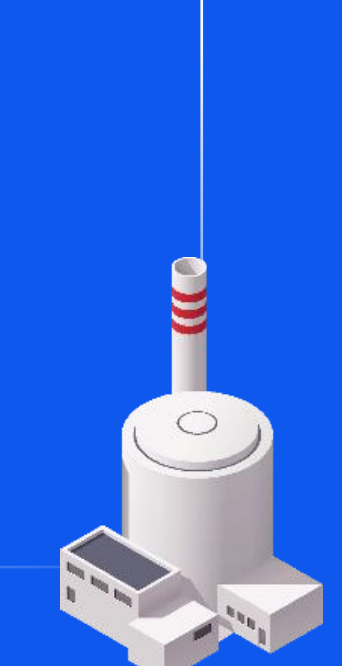

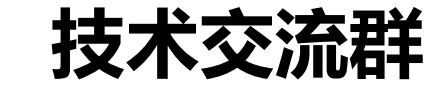

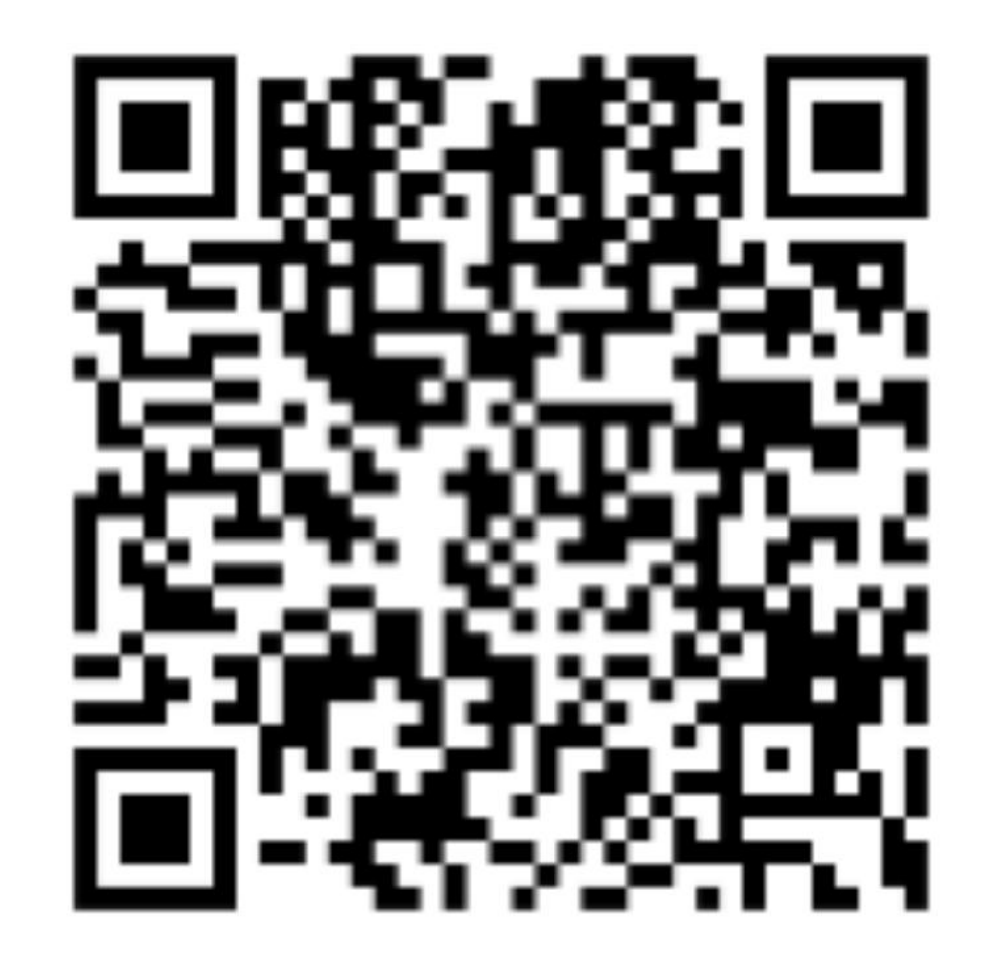

加入群聊,获取免费授权和在线技术支持

ubié SUPCON

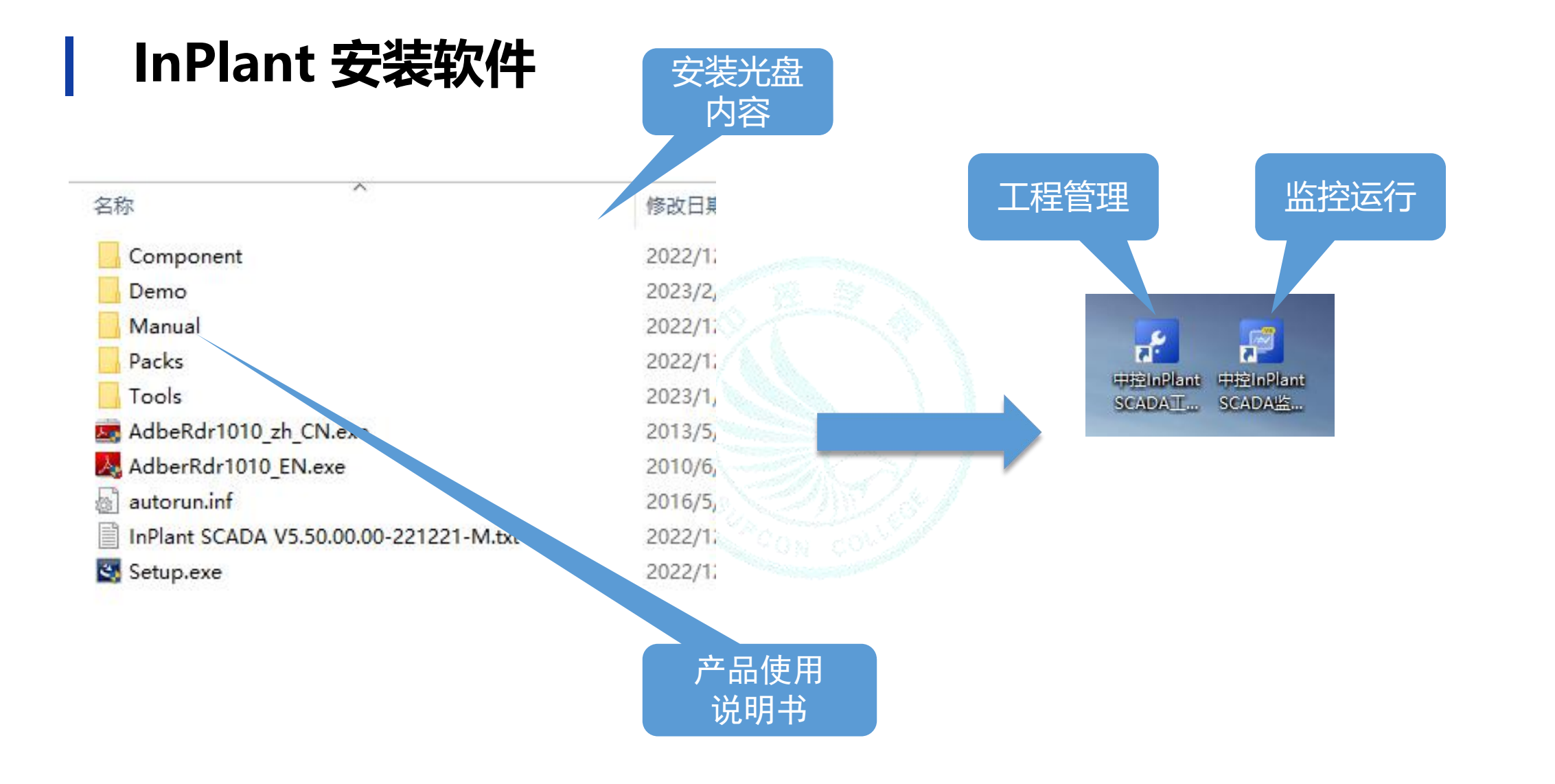

### 建立InPlant SCADA监控工程-总体步骤

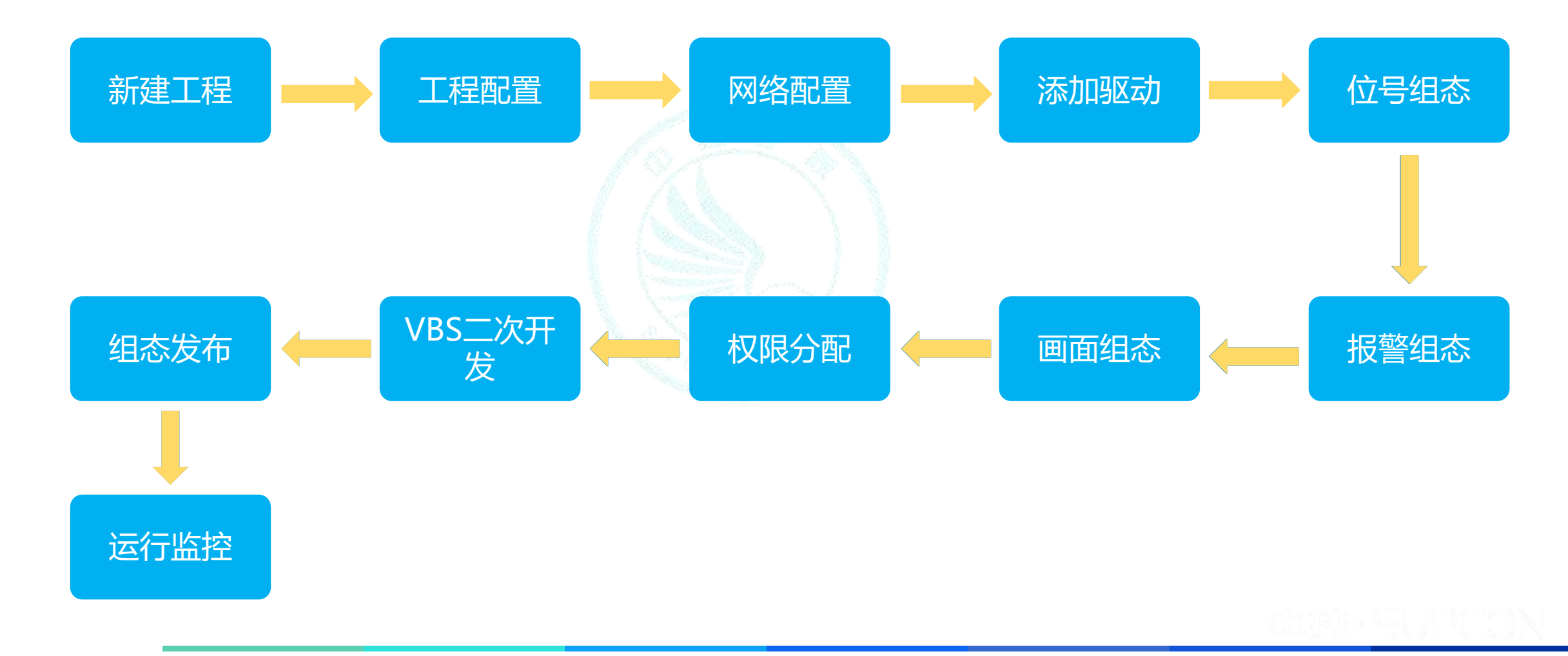

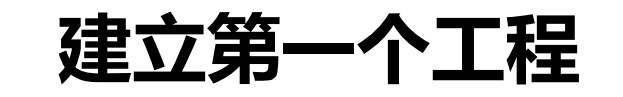

|                            | 中控SCADA工程管理                                       | – 🗆 ×  |                                       |                  |
|----------------------------|---------------------------------------------------|--------|---------------------------------------|------------------|
|                            |                                                   | 样式 - @ |                                       |                  |
|                            |                                                   |        |                                       |                  |
|                            |                                                   |        | ↓ ↓ ↓ ↓ ↓ ↓ ↓ ↓ ↓ ↓ ↓ ↓ ↓ ↓ ↓ ↓ ↓ ↓ ↓ | 当世器 点击【新组        |
| 新建添加删除还原备份默认工程工程属性网络架构 全局设 | 置授权 组态运行退出                                        |        |                                       |                  |
| 丁程管理                       | 日本 一支体 一支体 一方 一方 一方 一方 一方 一方 一方 一方 一方 一方 一方 一方 一方 |        |                                       |                  |
|                            |                                                   |        |                                       |                  |
|                            |                                                   | ///温版平 |                                       |                  |
|                            |                                                   |        | A-23                                  |                  |
|                            |                                                   |        | 新建工程                                  |                  |
|                            |                                                   |        |                                       |                  |
|                            |                                                   |        |                                       |                  |
|                            |                                                   |        | 工程名:                                  | HelloWorld       |
|                            |                                                   |        |                                       | ,                |
|                            |                                                   |        | 工程)(赤.                                | admin            |
|                            |                                                   |        | 14190                                 |                  |
|                            |                                                   |        |                                       |                  |
|                            |                                                   |        | 密码:                                   | admin            |
|                            |                                                   |        |                                       |                  |
|                            |                                                   |        |                                       |                  |
|                            |                                                   |        |                                       | 确定 取消            |
|                            |                                                   |        |                                       |                  |
|                            |                                                   |        |                                       |                  |
|                            |                                                   |        |                                       |                  |
|                            |                                                   |        |                                       |                  |
|                            |                                                   |        |                                       |                  |
|                            |                                                   |        |                                       | 古它工印扫子合自         |
|                            |                                                   |        |                                       | · 県与 上 住 怕 大 后 心 |
|                            |                                                   |        |                                       |                  |
|                            |                                                   |        |                                       |                  |
|                            |                                                   |        |                                       |                  |
|                            |                                                   |        |                                       |                  |
|                            |                                                   |        |                                       |                  |
|                            |                                                   |        |                                       |                  |
|                            |                                                   |        |                                       |                  |
| 工程管理器                      |                                                   |        |                                       |                  |
|                            |                                                   |        |                                       |                  |

版权所有©浙江中控技术股份有限公司 2023。保留一切权利。

点击【新建】按钮

X

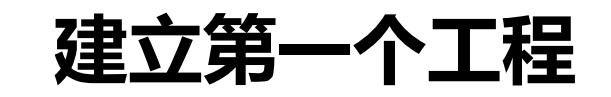

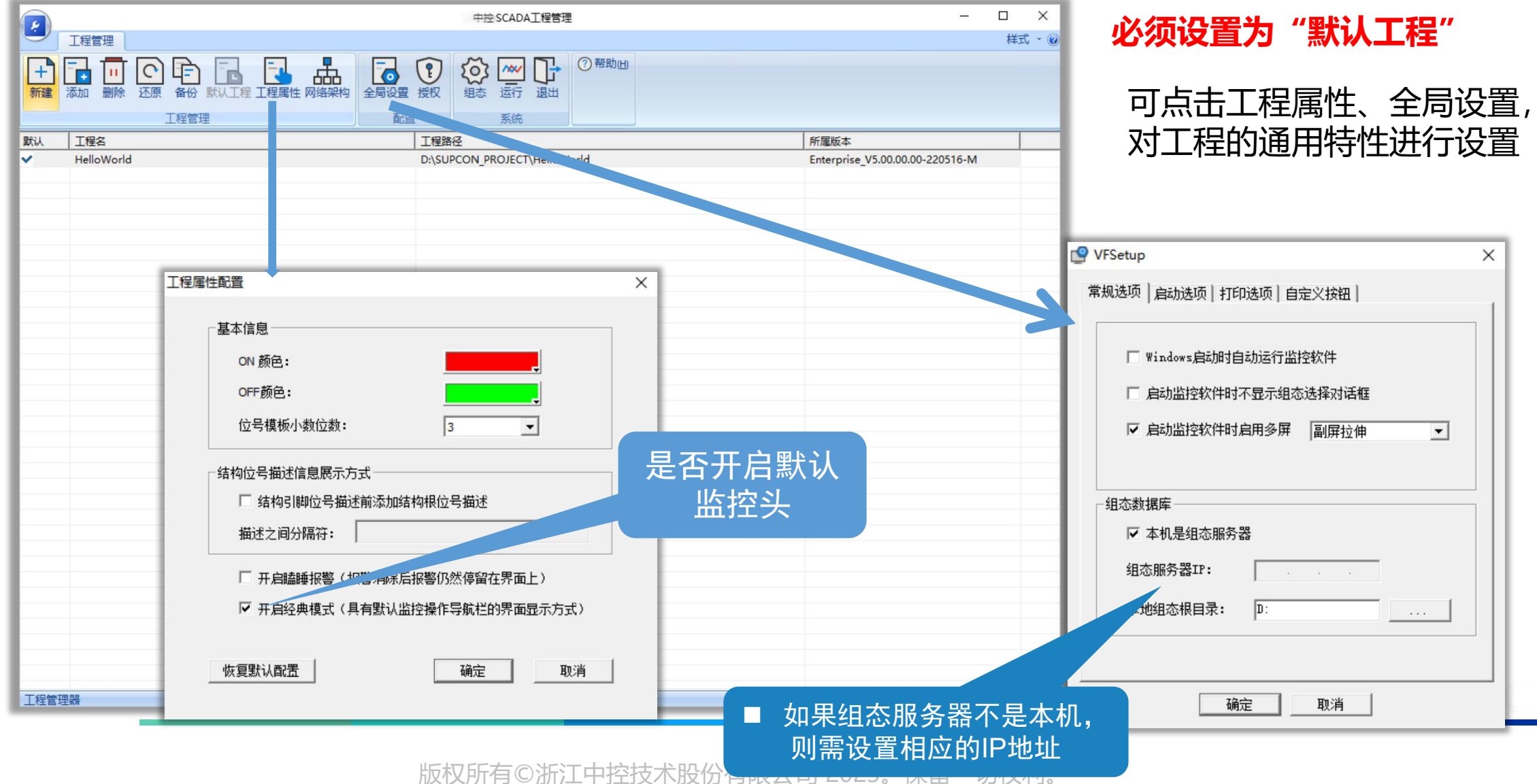

## 全局设置-定义组态服务器

|                          | 🔮 VFSetup                                                                                                    | × |                          | 🔮 VFSetup 🛛 🗙                                                       |
|--------------------------|----------------------------------------------------------------------------------------------------|---|--------------------------|---------------------------------------------------------------------|
|                          | 常规选项   启动选项   打印选项   自定义按钮                                                                                            | 1 |                          | 常规选项   启动选项   打印选项   自定义按钮                                          |
|                          | <ul> <li>□ Windows启动时自动运行监控软件</li> <li>□ 启动监控软件时不显示组态选择对话框</li> <li>□ 启动监控软件时启用多屏 副屏拉伸 </li> </ul>                    |   |                          | □ Windows启动时自动运行监控软件<br>□ 启动监控软件时不显示组态选择对话框<br>□ 启动监控软件时启用多屏 副屏拉伸 < |
|                          | <ul> <li>组态数据库</li> <li>✓ 本机是组态服务器</li> <li>组态<sup>P</sup><sup>®</sup> 务器IP:</li> <li>本地组态根目录:</li> <li>D:</li> </ul> |   |                          | 组态数据库<br>「本机是组态服务器<br>组态服务器IP: 192.168.0.110」<br>本地组态根目录: D:        |
| 指定组态服<br>务器。每个<br>工程仅有1个 |                                                                                                    |   | 其他节点需<br>设置组态服<br>务器IP地址 | <br>确定 取消                                                           |

## 建立第一个工程-系统网络设置 C/S架构

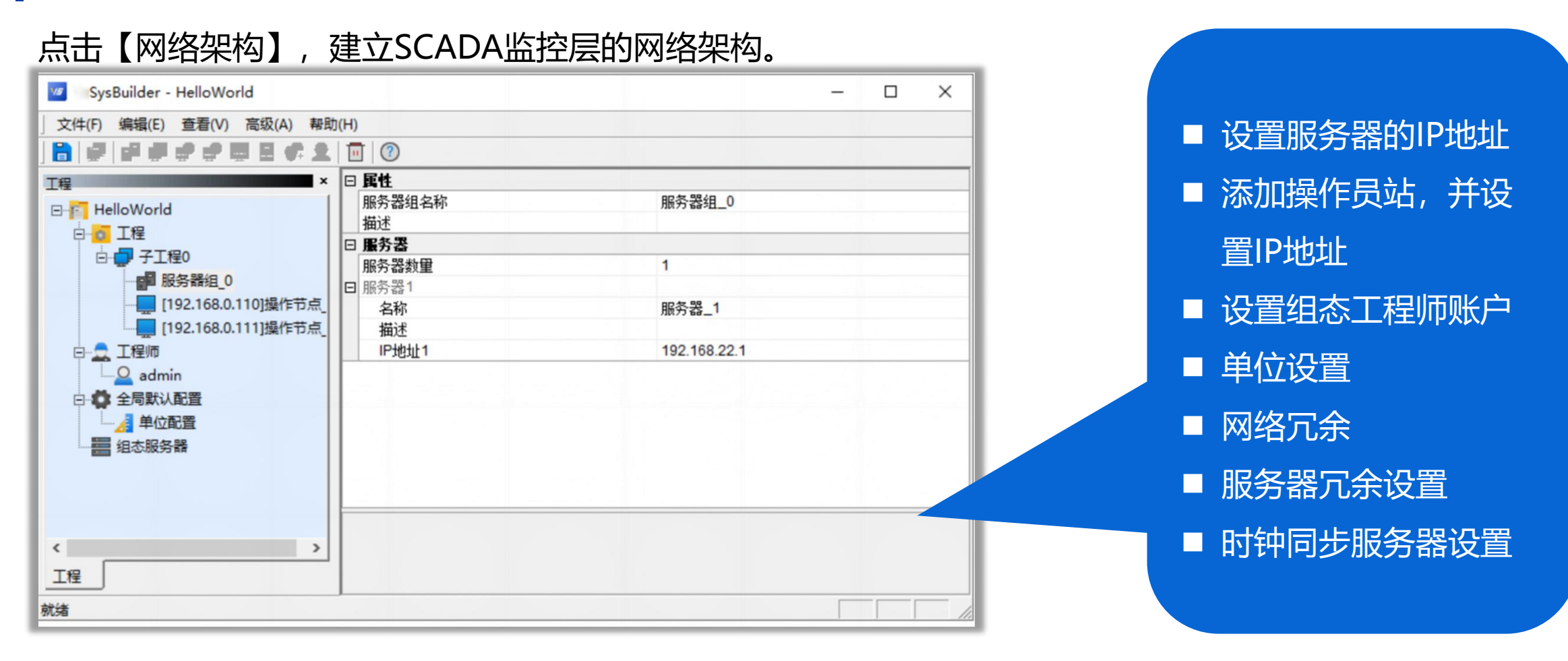

ntik: SUPCON

### 建立第一个工程-组态开发

点击【组态】按钮,或者双击默认工程,即可打开组态开发界面

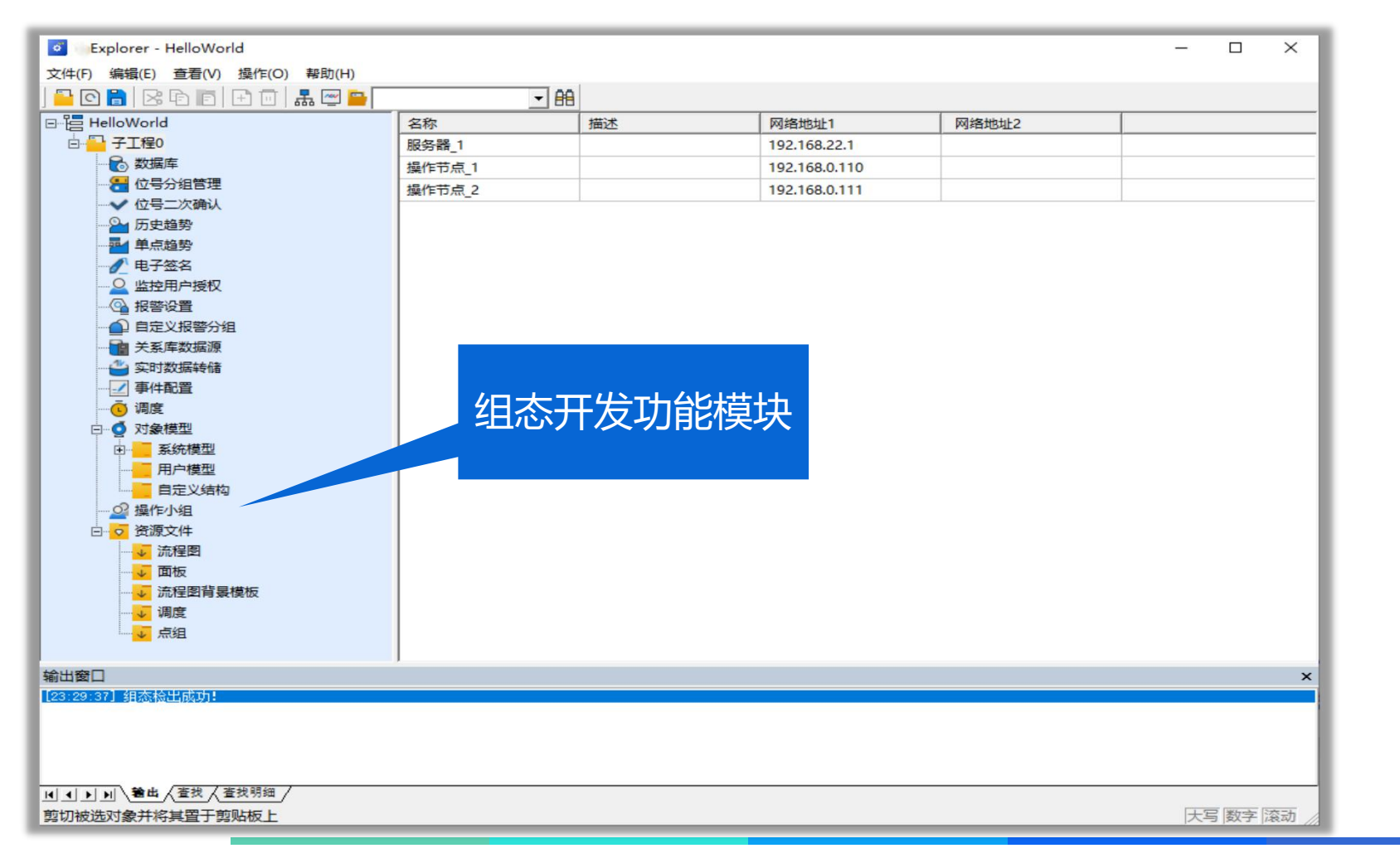

打开组态软件后,需要在 子工程上点击右键【从组 态服务器打开】

### 建立第一个工程-数据库组态

### 点击【数据库】节点,打开数据库开发界面

| 🔂 数据库管理                   |           |                |           |            | -         |    | 在数据库(                                                                                                    | 管理界面上,                                                                                                    | 本地节                                                                                                    |
|---------------------------|-----------|----------------|-----------|------------|-----------|----|----------------------------------------------------------------------------------------------------|----------------------------------------------------------------------------------------------------|----------------------------------------------------------------------------------------------------|
| 文件(F) 编辑(E) 工具(T)         | 查看(V) 帮助( | H)             |           |            |           |    |                                                                                                    |                                                                                                    |                                                                                                    |
|                           |           |                |           | レの収まれ      |           |    | 」 点右键,i                                                                                                    | 选择【添加驱                                                                                                    | 动】                                                                                                    |
| 本地节点<br>一副二次计算变量<br>目定义结构 | 在此处输 5    | <b>7</b> 在此… 5 | 了 在此处输入文字 | ▼ 在此处输入… 5 | 7 在此处输入文字 | 7  |                                                                                                    |                                                                                                    |                                                                                                    |
|                           |           |                |           |            |           |    | 请选择IO驱动<br><u>驱动名称</u><br>SiemensPLCS7CommDriver<br>ABCONTROLLOGIX<br>CDT<br>SUFCON Collector<br>DNF3<br>Siemens FetohWrite<br>G5 pro<br>GCS<br>IEC104 Master<br>Memory<br>Modbus RTU<br>Modbus RTU<br>Modbus RTU<br>Modbus RTU<br>Modbus RTU Plus<br>Modbus RTU Plus<br>Modbus RTU Plus<br>Modbus RTU Plus | 描述<br>西门子S7驱动<br>与AB控制器连接的驱动<br>接入CDT协议的数据<br>接入中控采集站的数据<br>DNF3 驱动<br>西门子Fetchwrite协议<br>与G5 pro系统连接的驱动<br>与GCS系统连接的驱动<br>IBC104 Master 驱动<br>将位号放在内存中操作<br>Modbus RTU 驱动<br>Modbus RTU 驱动<br>通过TCP/IP链路来传输<br>Modbus TCP Slave模式<br>控 hopeth Widght | ×<br>供应商 <u>此</u> へ<br>SUPCON 3<br>SUPCON 3<br>SUPCON 3<br>SUPCON 3<br>SUPCON 1<br>SUPCON 3<br>SUPCON 3<br>S |
| 就绪                        |           |                |           | 位号数: 0 (0  | ) 默认5     | 7序 |                                                                                                    | d114 - S                                                                                                    | UPEON                                                                                                    |

### 建立第一个工程-驱动组态

选择OPC DA驱动,添加进入数据库中

| 武法      武法        武法      武法      武法        武法        武法          武法 | ) 查看(V) 帮助(H) | )    |             |                  | - 🗆 × | 双击OPC DA驱动节点,打开<br>驱动配置界面。 |
|----------------------------------------------------------------------------------------------------|---------------|------|-------------|------------------|-------|----------------------------|
| □ 1 1 数据库                                                                                                    | 位号名           | 类型   | 描述          | I/O驱动 I/O地址      |       |                            |
| 白白白本地节点                                                                                                    | 在此处输 ?        | '在此… | ? 在此处输入文字   | ▼ 在此处输入… ▼ 在此处输入 | 文字 🛛  |                            |
| OPC DA                                                                                                    |               |      | OPC DA驱动配置  |                  |       | ×                          |
| 二二二二次计算变量                                                                                                    |               |      | 文件(F) 编辑(E) |                  |       |                            |
| 自定义结构                                                                                                    |               |      | 🛛 🖬 🕒 🛪 🅏   |                  |       |                            |
|                                                                                                    |               |      | OPC DA      | 服务器 位号           |       |                            |
|                                                                                                    |               |      | 1           | 属性               | 值     |                            |
|                                                                                                    |               |      | 1           | □ 服务器总体信息        |       |                            |
|                                                                                                    |               |      |             | 服务器个数            | 0     |                            |
|                                                                                                    |               |      |             |                  |       |                            |
|                                                                                                    |               |      |             |                  |       |                            |
|                                                                                                    |               |      |             |                  |       |                            |
|                                                                                                    |               |      |             |                  |       |                            |
|                                                                                                    |               |      | 1           |                  |       |                            |
|                                                                                                    |               |      |             |                  |       |                            |
|                                                                                                    |               |      |             |                  |       |                            |
|                                                                                                    |               |      |             |                  |       |                            |
|                                                                                                    |               |      |             |                  |       |                            |
|                                                                                                    |               |      |             |                  |       |                            |
|                                                                                                    |               |      | 1           |                  |       |                            |
| ****                                                                                                    | 1             |      |             |                  |       |                            |
| がしつ目                                                                                                    |               |      |             |                  |       |                            |
|                                                                                                    |               |      | 1           |                  |       |                            |
|                                                                                                    |               |      |             |                  |       |                            |

添加驱动 (以OPC 为例)

| OPC DA | <ul> <li>服务器 位号 第</li> <li>属性</li> <li>日 服务器总体(<br/>服务器个数</li> </ul> | 选择OPC DA服务 ×<br>服务器名称:<br>OPCTest<br>服务器路径:<br>节点名 ("\\server" 或者 "server" 或者 "www.server.com")<br>127.0.0.1 ▼ 刷新                                                                                 | 今所在的<br>服务的实<br><sup>OPC DA驱动配置</sup><br><sup>文件(F)</sup> 編編(F) | 电脑IP地址,服务<br>例,即可添加成功                                                                                                    | 器名称,选择OPC DA<br>。                                                                                                    |
|--------|----------------------------------------------------------------------|----------------------------------------------------------------------------------------------------|-----------------------------------------------------------------|----------------------------------------------------------------------------------------------------|----------------------------------------------------------------------------------------------------|
|        |                                                                      | ▼ 匿名登录<br>用户名<br>密码<br>过滤条件(包含TAG的位号:*TAG*)<br>可用OPC DA服务: ○ 1.0 ○ 2.0<br>PCAuto.OPCServer (PCAuto OPCServer)<br>SUPCON.RCIOPC.1 (SUPCON.RCIOPC)<br>SUPCON.VXSCADA.1 (SUPCON.VXSCADA)<br>承定<br>取消 |                                                                 | 服务器       位号         属性       日         日       服务器電置         服务器や地       时间源         断线重注       重注间隔(秒)         设备读写状态       延迟请求(秒)         过滤条件       更新速率(ms)         批量位号订阅数量(个)       服务器冗余         冗余服务器地址       日 | 值           OPCTest           SUFCON. RCIOPC. 1           本地时间           始终重连           30           读写           5           1000           1000           百           1000           1000           1000 |

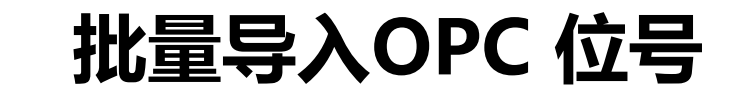

| OPC DA驱动配置<br>文件(F) 编辑(E)<br>□ □ ○ × ¢ | 服务器 位号<br>可选择位号: 0<br><u>名称</u><br>在· <b>「</b> 在此处输入文字 了<br>☑ OPCTAG                                                                                                    | 类型     IO地址       在此处输入…     了       在此处输入     了       交型(32位)     OPCTAG                                                                                                    | ×<br>已选择位号: 4<br>入文字 7                                                                                             | 成功添加OPC 服务后,点击【位号】页签,翻<br>到位号页面,点击刷新按钮,自动枚举出OPC服<br>务里所有位号,勾选需要导入的位号批量导入。 |              |                                                                                                    |  |
|----------------------------------------|----------------------------------------------------------------------------------------------------|----------------------------------------------------------------------------------------------------|----------------------------------------------------------------------------------------------------|---------------------------------------------------------------------------|--------------|----------------------------------------------------------------------------------------------------|--|
|                                        | <ul> <li>○ OPCTAG3</li> <li>○ OPCTAGBOOL</li> <li>○ TESTOPC_SYSTEM_SERVERCFGIDENTICAL</li> <li>○ TESTOPC_SYSTEM_SERVERCFGIDENTICAL</li> <li>○ TESTOPC_SYSTEM_SERVERCFGIDENTICAL</li> </ul> | <ul> <li>● 数据库管理</li> <li>文件(F) 编辑(E) 工具(T)</li> <li>● ● ● ● ● ● ● ● ● ● ● ● ● ● 数据库</li> <li>● ● 本地节点</li> <li>□ ● ○ ○ ○ PC DA</li> <li>□ ○ ○ OPC Test</li> <li>□ □ 二次计算变量</li> <li>■ 自定义结构</li> </ul> | 查看(V) 帮助(H)   ② ④ ● ● □ □ ○ ○ ● ● ▼ (   位号名   在此处输入文字   OPCTAG   OPCTAG3   OPCTAGBOOL   TESTOPC_SYSTEM_SERVERCEGID | ア<br>英型<br>文型<br>开关量<br>ENTICAL<br>开关量                                    | 自带通讯诊断<br>位号 | I/O地址<br>在此处输入文字<br>OPCTest.OPCTAG<br>OPCTest.OPCTAG3<br>OPCTest.OPCTAGBOOL<br>OPCTest.TESTOPC_SYSTEM_SERVERCF |  |
|                                        |                                                                                                    |                                                                                                    |                                                                                                    |                                                                           |              |                                                                                                    |  |

位号管理

| ♂ 数据库管理<br>文件(F) 编辑(E) 工具(T)            | 查看(V) 帮助(H)                       |                   | 双                                                                  | 击位号,弹出位号管理对话框。         |
|-----------------------------------------|-----------------------------------|-------------------|--------------------------------------------------------------------|------------------------|
|                                         | 🖬 🗗 🖶 🖬 🖸 🖸 😫 🖬 🏹 🕐               |                   |                                                                    |                        |
| □ · • · · · · · · · · · · · · · · · · · | 位号名<br>在此处输入文字                    | <u>类型</u><br>了在此… | 描述     I/O驱动     I/O地址       マ     在此处输入文字     マ     在此处输入文字     マ | 设置 <b>位号名、描述、IO地址、</b> |
| OPCTest                                 | OPCTAG<br>ODCTAG2                 | シ 型               | OPC DA OPCTest.OPCTAG                                              | 号分组、单位、小数位数、 速         |
| ■ 二次计算变量                                | OPCTAGBOOL                        | 头尘<br>开关量         | 参成位号 X 1-2-                                                        |                        |
|                                         | TESTOPC_SYSTEM_SERVERCFGIDENTICAL | 开关量               | 位号类型: 实型 _ 驱动类型: OPC DA _ 关联面板: 默认面板 _ 写,<br>基本属性 报整               | 、量程上下限、钳值。             |
|                                         |                                   |                   |                                                                    |                        |
|                                         |                                   |                   | 位号名: OPCTAG                                                        |                        |
|                                         |                                   |                   | 位号描述: OPC通讯实时数据                                                    |                        |
|                                         |                                   |                   | IO地址: OPCTest.OPCTAG 选择                                            |                        |
|                                         |                                   |                   | 位号分组: 位号分组0 ▼ 读写属性                                                 |                        |
|                                         |                                   |                   | 单位:                                                                |                        |
|                                         |                                   |                   | 小数位数: 3 ▼                                                          | <b>钳值: 位</b> 最大最小输     |
|                                         |                                   |                   |                                                                    | 出值、实际值超出会              |
|                                         |                                   |                   | <b>工程值上限:</b> 100.000 初始值上限: 100.000                               |                        |
|                                         |                                   |                   |                                                                    | 日 切 攸 限 利 , 姬 光 宿      |
|                                         |                                   |                   | 工程值下限: 10.000 初始值下限: 10.000                                        | 误值溢出                   |
|                                         |                                   |                   |                                                                    |                        |
|                                         |                                   |                   | 出債上間・110,000 出債下間・1-10,000                                         |                        |
|                                         |                                   |                   |                                                                    |                        |
|                                         |                                   |                   |                                                                    |                        |
|                                         |                                   | Ķ                 |                                                                    |                        |

报警设置

报警限

报警限设置、报警优先级、报警分组、可报警分区 报警描述 Explorer - HelloWorld 修改位号 文件(F) 编辑(E) 查看(V) 操作(O) 帮助(H) 位号类型: 实型 驱动类型: 关联面板: 默认面板 🔁 🖸 🔒 🔀 🖻 🖻 🕂 🔟 📠 📟 🖴 - 88 \* Memory \* E HelloWorld ^ 项目 说明 基本属性 报警 □ □ 子工程0 自定义报警分组 用户自定义报警分组设置 🗟 数据库 ▼ 启用 🚼 位号分组管理 自定义报警分组 × ✔ 位号二次确认 - 诜顶: 限值 描述 优先级 #17 🎴 历史趋势 报警类型 ○ 使用位号分组作为报警分组设置(默认) ➡ 单点趋势 ☑ 高三限报警 1#泵转速高三限报警 100.000 0 使用自定义报警分组设置 ✓ 电子签名 ☑ 高高限报警 1#泵转速高高限报警 100.000 0 0.000 N \_\_\_\_ 监控用户授权 自定义报警分组设置: ☑ 高限报警 1#泵转速高限报警 ④ 报警设置 100.000 0 0.000 N 报警分组: + -当前分组位号: 可诜位号: ? ▲ 自定义报警分组 ☑ 低限报警 1#泵转速低限报警 0.000 N 0 0.000 名称 名称 🖂 🖷 0号报警分组 ~ ■ 关系库数据源 ✔ 低低限报警 1#泵转谏低低限报警 10,000 0 0.000 N 🔁 0号报警分区 OPCTAG3 \$VHDIAGNOSE\_NODE1 🎒 实时数据转储 OPCTAG \$VHDIAGNOSE\_NODE2 ▋ 1号报警分区 <--☑ 低三限报警 1#泵转谏低三限报警 0.000 0 0.000 N OPCTAGBOOL TESTOPC SYSTEM SERVERCEGIDENTICAL ✓ 事件配置 🔁 2号报警分区 ☑ 招上限报警 1#泵转谏招上限报警 100.000 0 0.000 N 🕡 调度  $\rightarrow$ 🖥 3号报警分区 ☑ 超下限报警 1#泵转速超下限报警 □ • ● 对象模型 0.000 0.000 N 0 ➡ 4号报警分区 ⊡ 系统模型 뒄 5号报警分区 受化率
 1#泵转速变化率报警 0.000% 0 0.000 N <<--😼 6号报警分区 用户模型 ➡ 7号报警分区  $\rightarrow$ 뒄 8号报警分区 □ \_ \_ \_ 操作小组 🔁 9号报警分区 ∨ E - Team0001 < > 全部 -🔏 趋势画面 确定 取消 < 小 流程图 - 报表 ☑ 可报警分区 默认报警描述 「 屏蔽 延时: 0 秒(0~3600) V 输出窗口 [09:15:42] 保存到组态服务器成功 确定 取消

新建操作小组

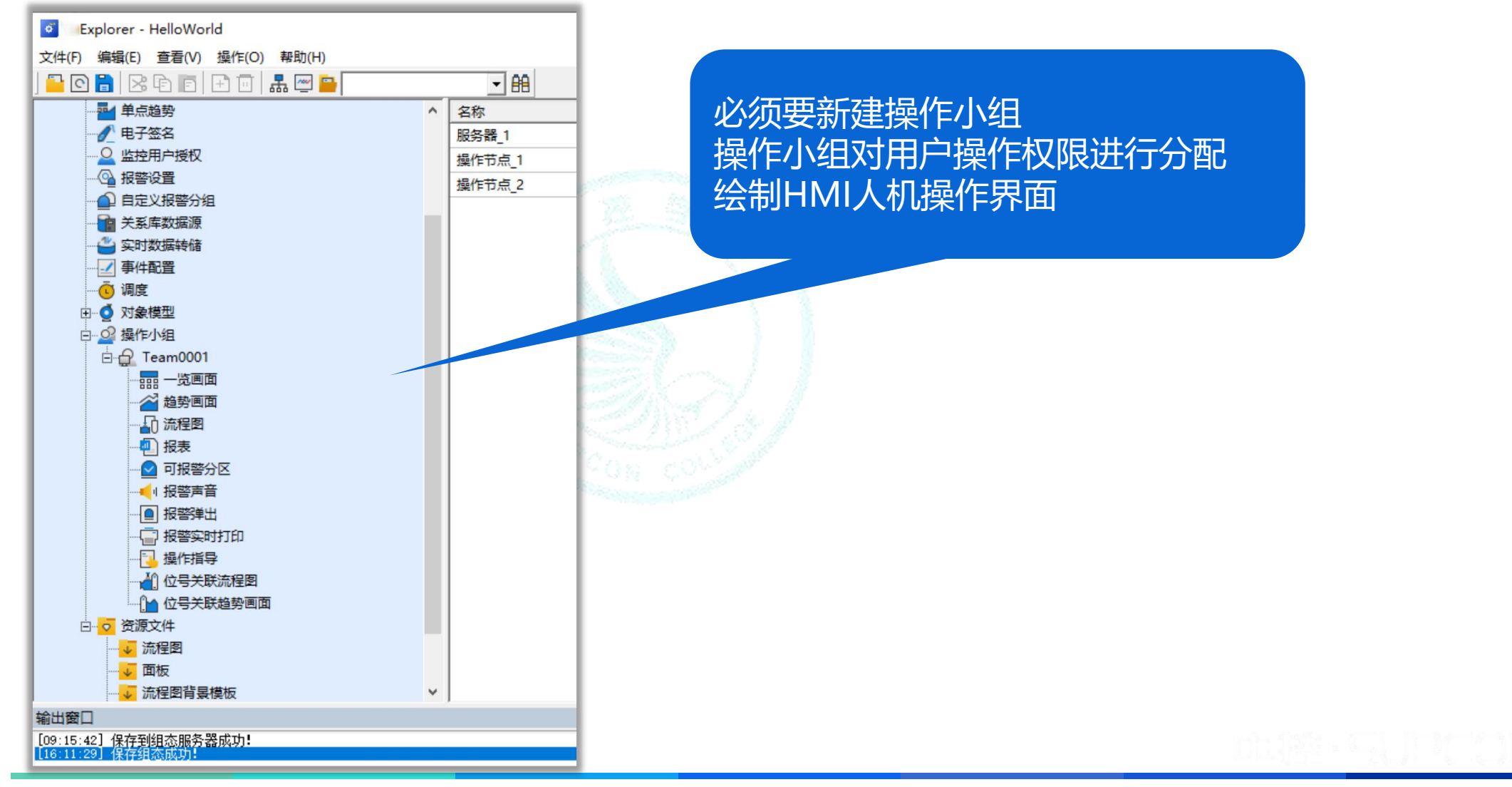

新建画面

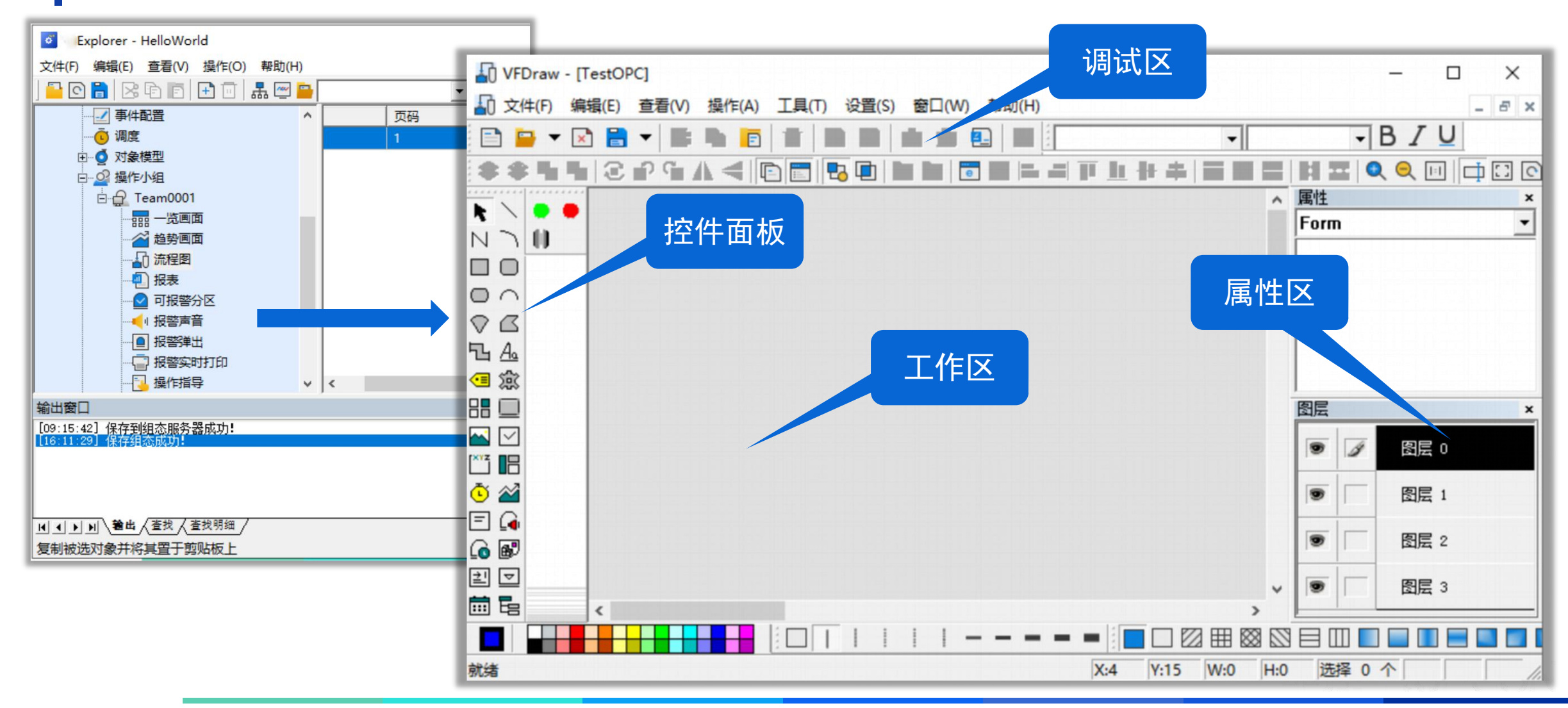

### 定义图形对象动态

VFDraw - [TestOPC.pic]

图形对象动态属性包括:颜色、动作、可视、水平 移动、垂直移动、缩放、填充、线条、转动、闪烁。 属性关联"位号"实时值,实现实时动态效果。 模拟工业现场设备运转状态。

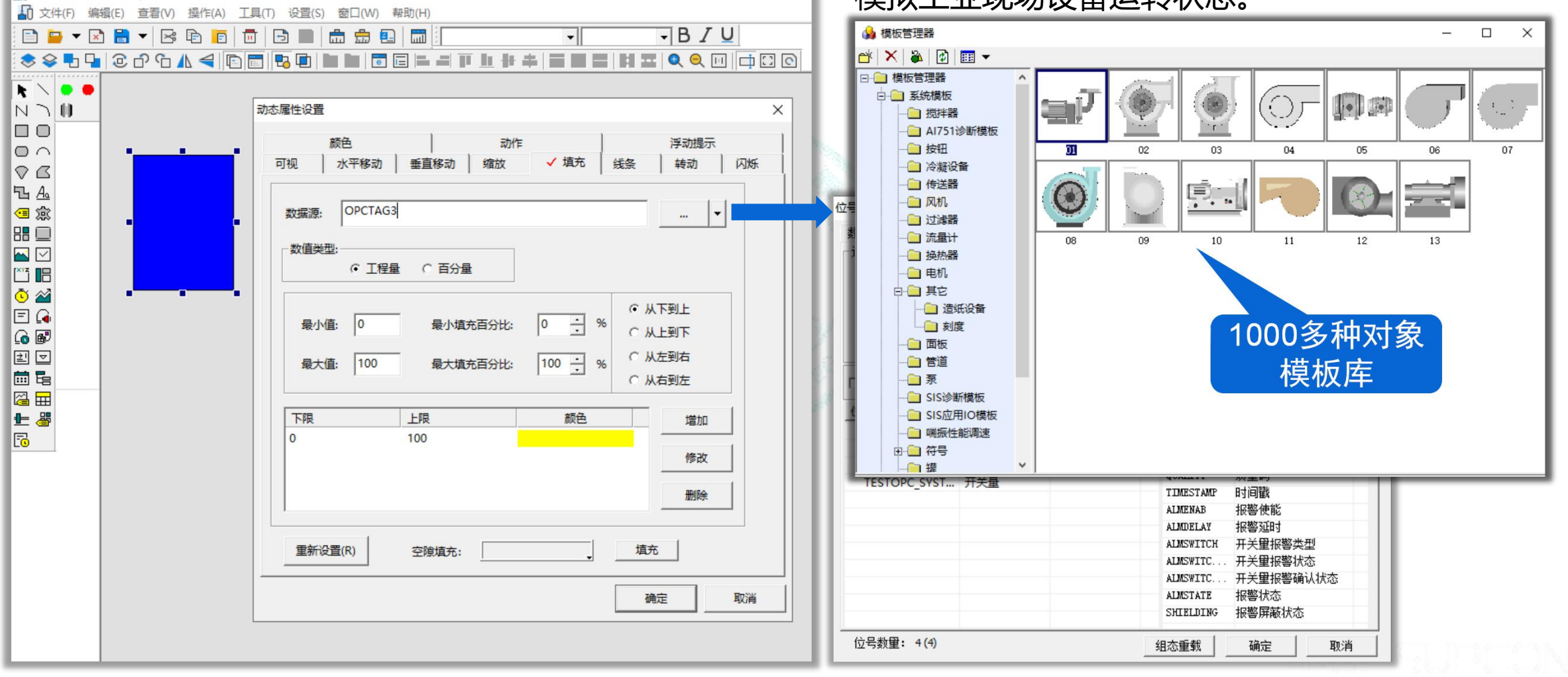

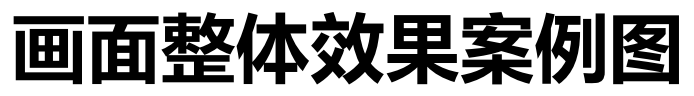

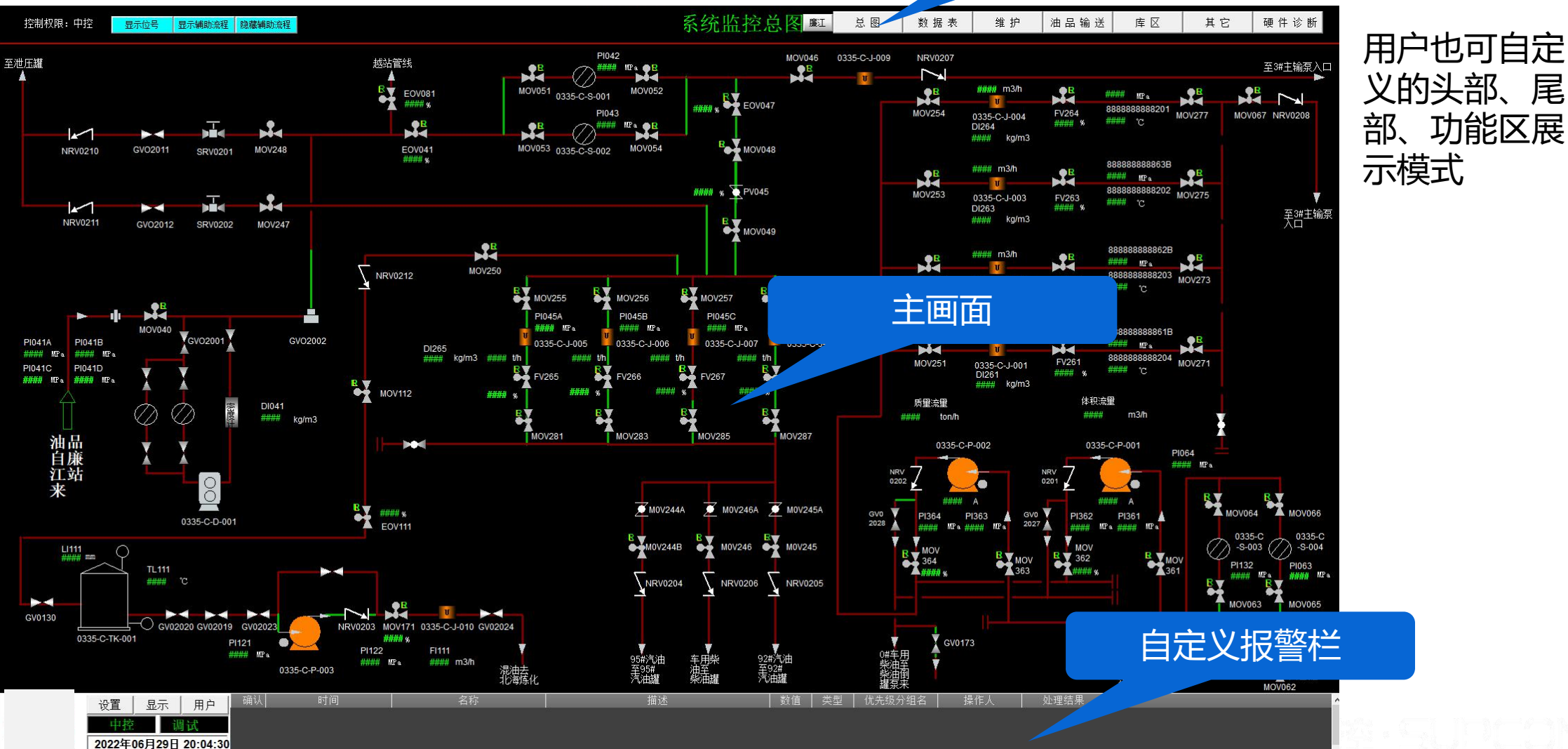

自定义导航栏

趋势控件

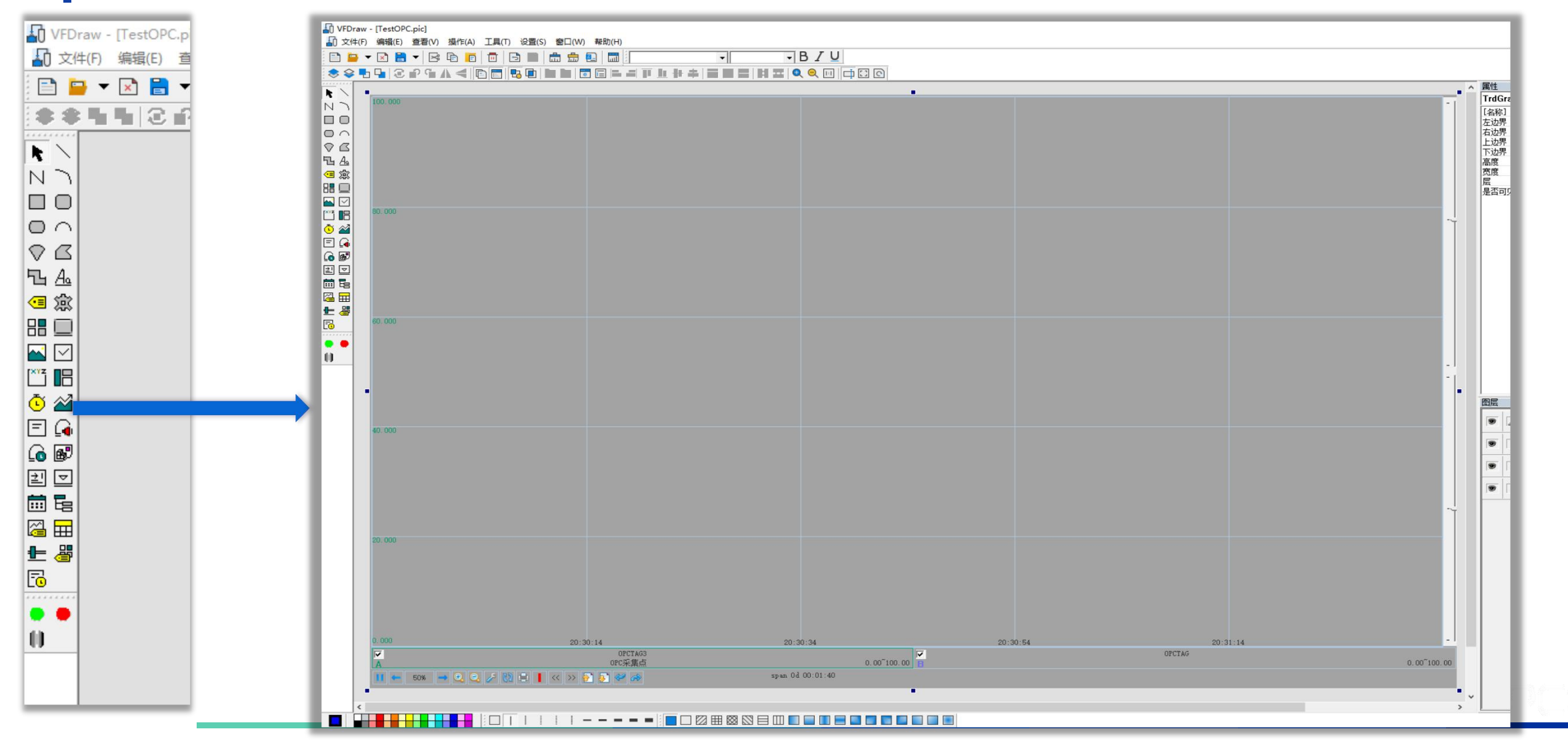

其他控件

#### ↓ VFDraw - [TestOPC.pic] ↓ 文件(F) 編辑(E) 查看(V) 操作(A) 工具(T) 设置(S) 窗口(W) 報助(H) - BIU 🗈 😑 🔻 🖻 🗶 🖻 📭 💼 📅 🔂 💼 🏛 💼 -R 确认时间 报警分组分区 优先级分组名 报警值 确认 优先级 消除时间 时间 名称 描述 类型 数值 优先级 ^ N N N 0 ^ V G ъ<u>А</u> 实时报警 历史报警 ○ ○ ○ ○ ○ ○ ○ ○ ○ ○ ○ ○ ○ ○ ○ ○ ○ ○ ○ ○ ○ ○ ○ ○ ○ ○ ○ ○ ○ ○ ○ ○ ○ ○ ○ ○ ○ ○ ○ ○ ○ ○ ○ ○ ○ ○ ○ ○ ○ ○ ○ ○ ○ ○ ○ ○ ○ ○ ○ ○ ○ ○ ○ ○ ○ ○ ○ ○ ○ ○ ○ ○ ○ ○ ○ ○ ○ ○ ○ ○ ○ ○ ○ ○ ○ ○ ○ ○ ○ ○ ○ ○ ○ ○ ○ ○ ○ ○ ○ ○ ○ ○ ○ ○ ○ ○ ○ ○ ○ ○ ○ ○ ○ ○ ○ ○ ○ ○ ○ ○ ○ ○ ○ ○ ○ ○ ○ ○ ○ ○ ○ ○ ○ ○ ○ ○ 6 . . 00 🐒 🛃 🍩 🔍 🔍 💷 . - 40 Ψ. H + F H O = + F报警总数:0 15 0 时间 名称 事件 类型 描述 数值 限 运行日志 节点 时间 类型 对象 事件 历史事件 日志控件

### 监控用户权限管理

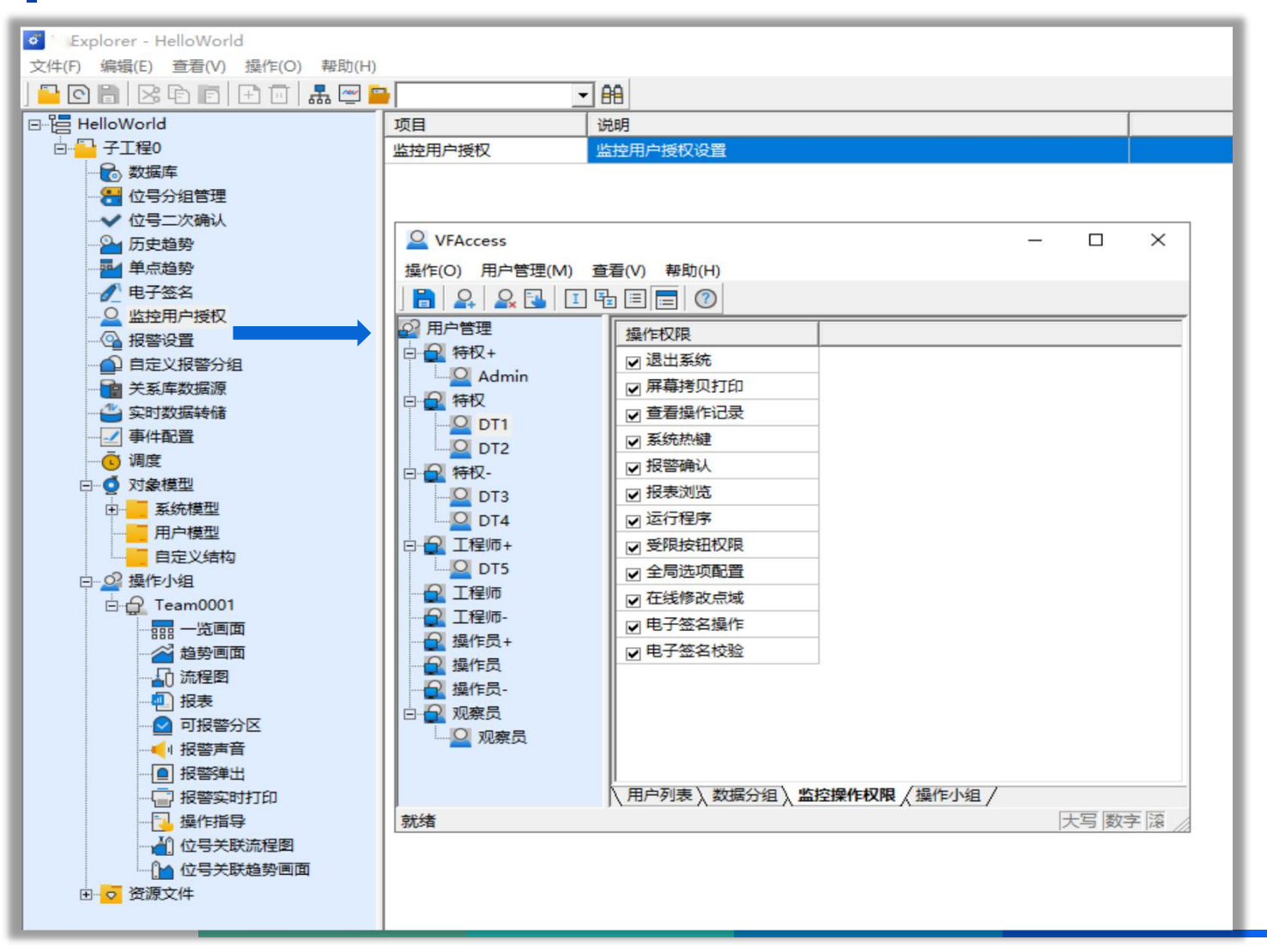

- 新建用户名
- 操作小组权限设置
- 数据分组权限设置
- 监控操作权限设置

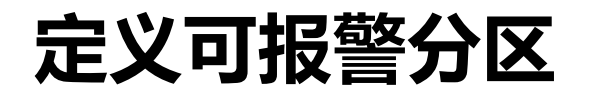

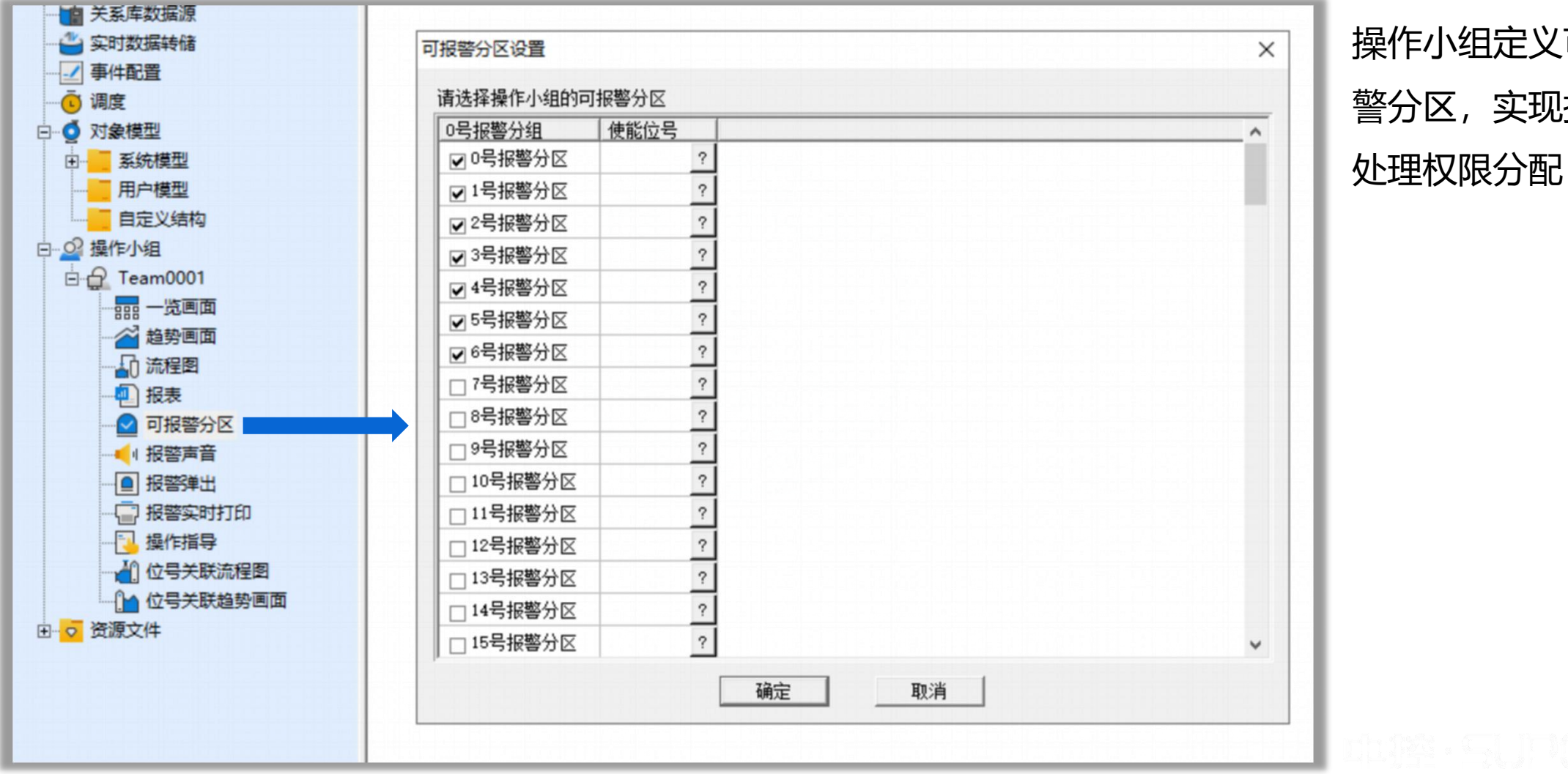

操作小组定义可报 警分区, 实现报警

组态发布,全体发布,增量发布

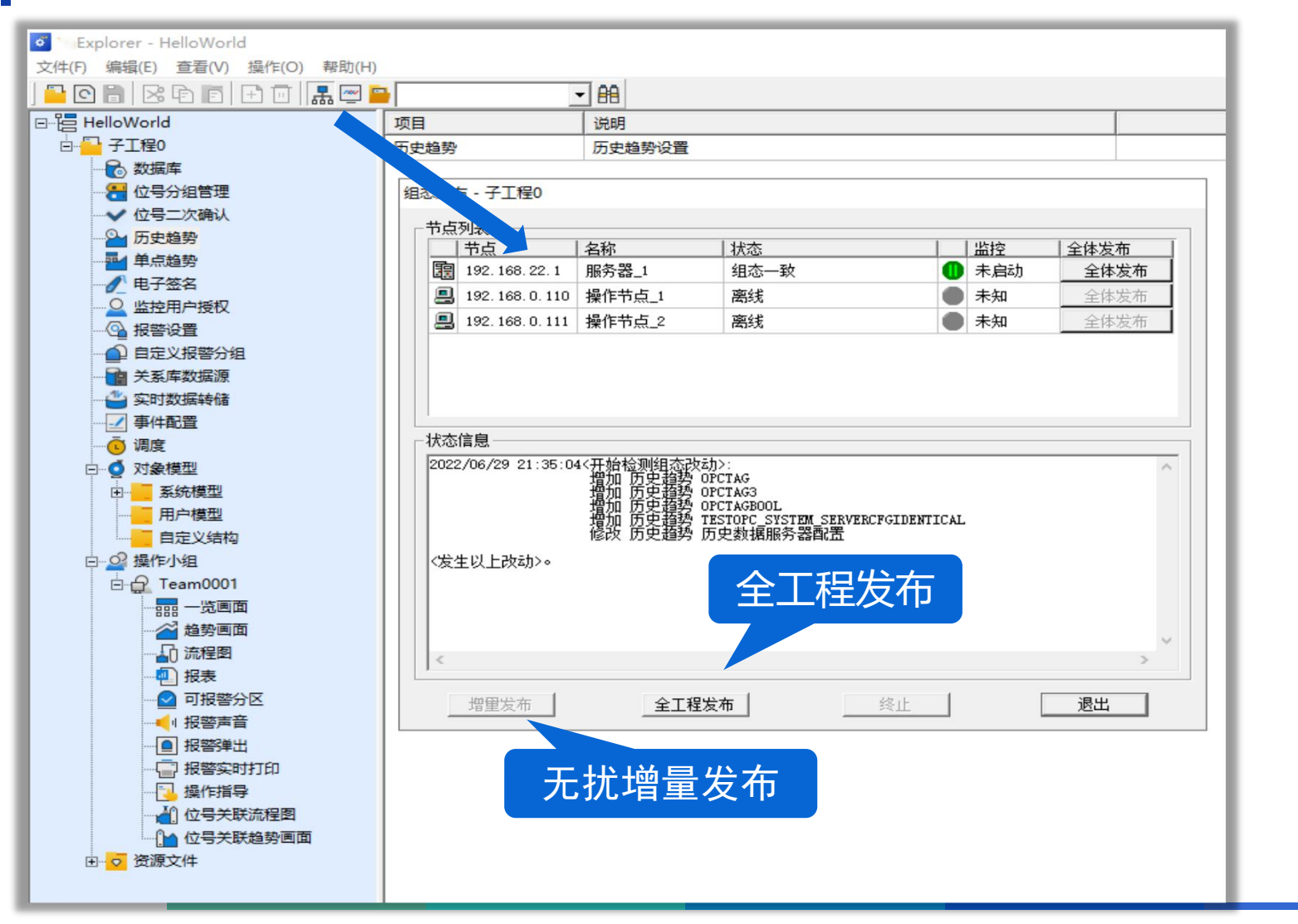

### 全新工程需要【全体发布】 已运行的工程,只需【增量发】, 增量发布实现监控画面无扰更新。

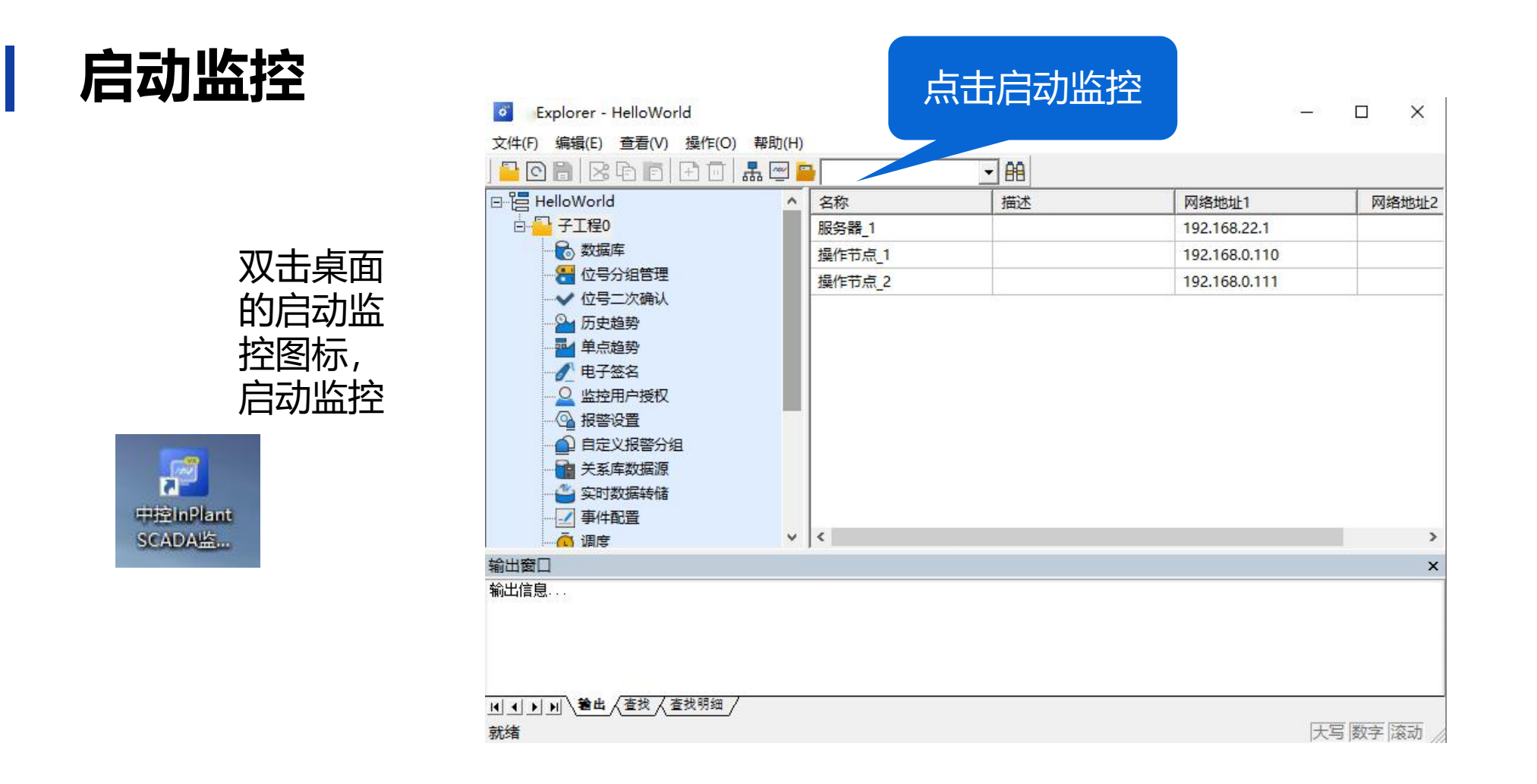

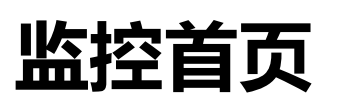

▋▓▋▋♠᠂┢᠂ᡛ⊞⋓ Я₂॒

### 首页说明

中控・SUPCON SH 688777

### af 让工业更智能,让生活更轻松 h。

Make Industry Smarter, Make Life Easier

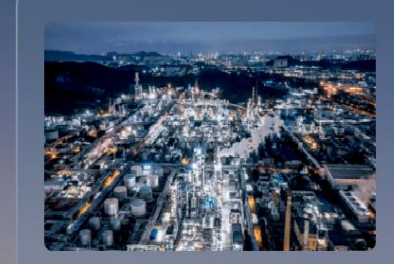

行业分布 Industrial Layout

A4

C2

中控InPlant SCADA综合监控平台软件应用 覆盖数十个行业,已广泛应用于数字化油气 田、油气管线、石化化工、食品医药、海工 船舶、水利输送、污水处理、市政管廊等。

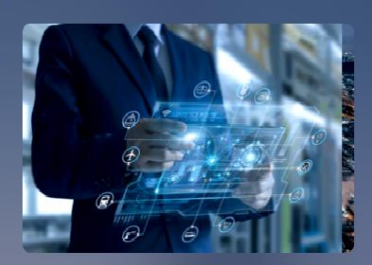

产品介绍

2023-03-13 23:38:01

A5

功能导航区

中控InPlant SCADA综合监控软件是中控专 为大型分布式测控领域研发的SCADA系统 平台软件。具有灵活的网络架构、强大的数 采能力、高性能工业数据库、灵活的HMI功 能、健全的系统冗余功能。实现对区域分散 的生产装置及生产过程实现全面监控,保证 生产安全、故障预警、优化调度、提升管

C1

2#泵扬程

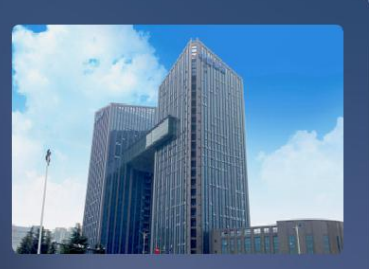

<mark>公司简介</mark> Company Profile

浙江中控技术股份有限公司(股票代 码:688777),创建于1993年,是中国领先的 自动化、信息化产品及智能制造解决方案供 应商。业务涉及石化、化工、冶金、造纸、 水泥等数十个流程工业及公用工程自动化、 装备自动化等领域。公司致力于为工业企业 实现工业4.0提供综合智能制造整体解决方

C2

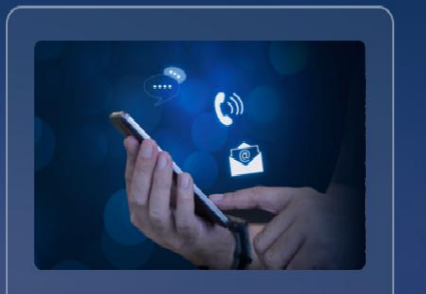

授权正常 [域: OAD[子工程0] 操作小组: TeamOOO1 用户

C4

LL

**联系我们** Contact 地址:浙江杭州市滨江区六和路309号中控 科技园 电话:0571-88851888 传真:0571-86667555 客服热线:400-877-6000 邮编:310053 官网:www.supcon.com

中控·SUPCON

报警栏

版权所有©浙江中控技术股份有限公司 2023。保留一切权利。

案。

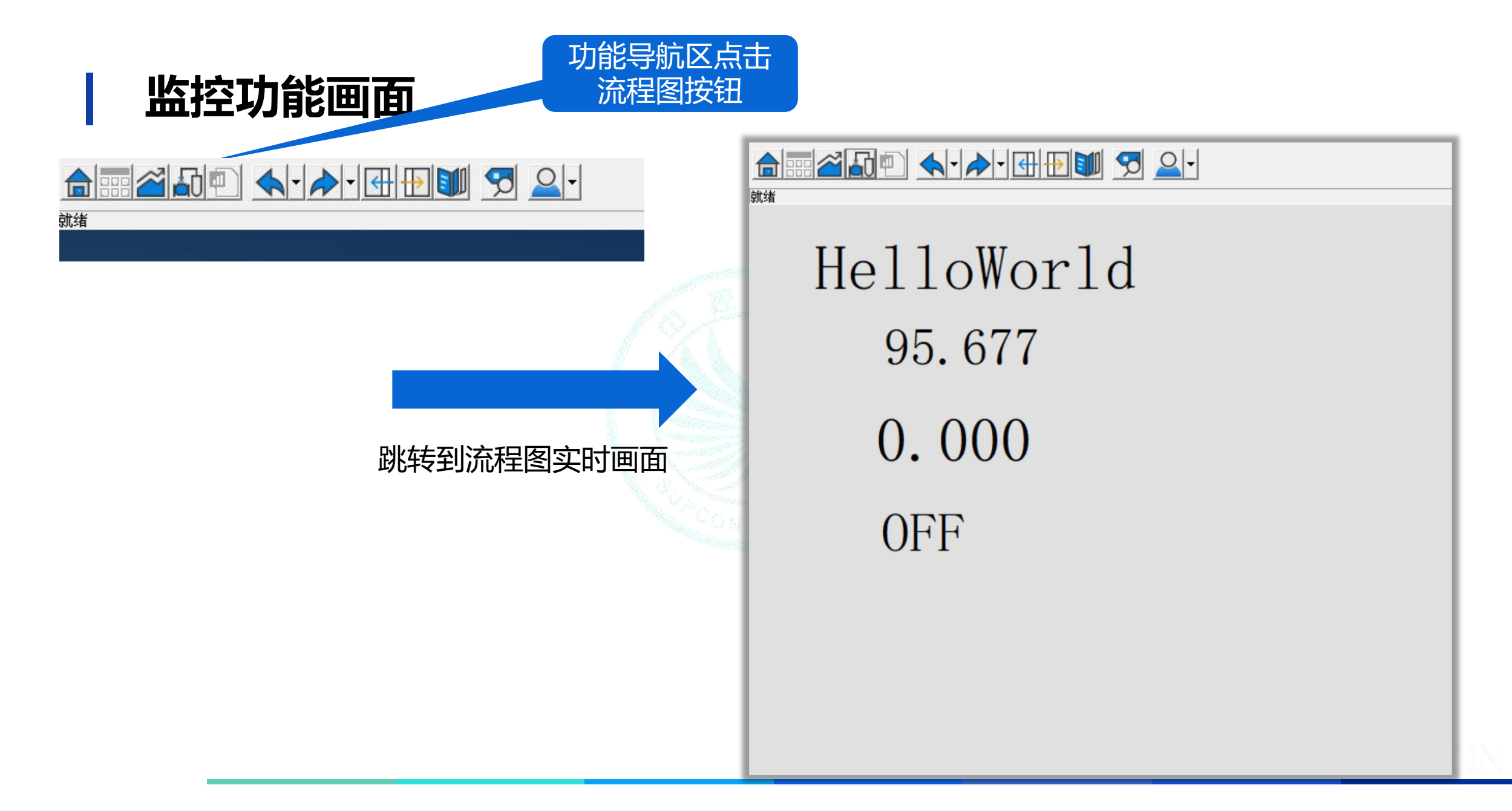

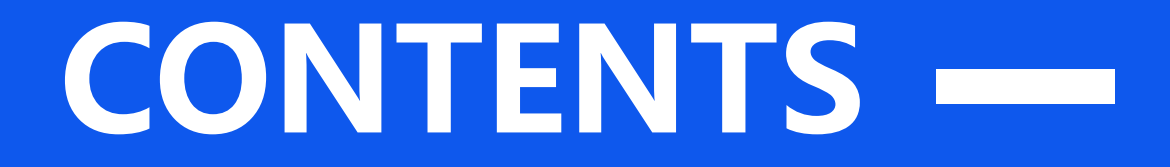

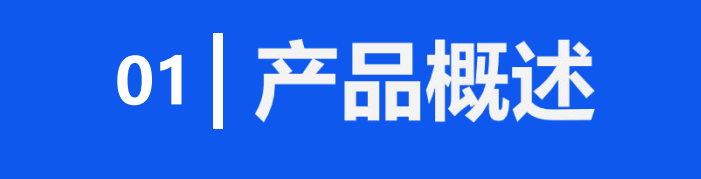

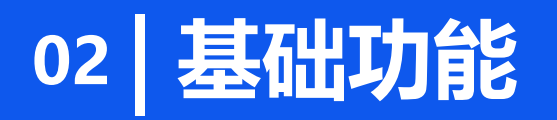

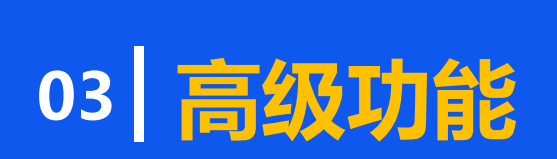

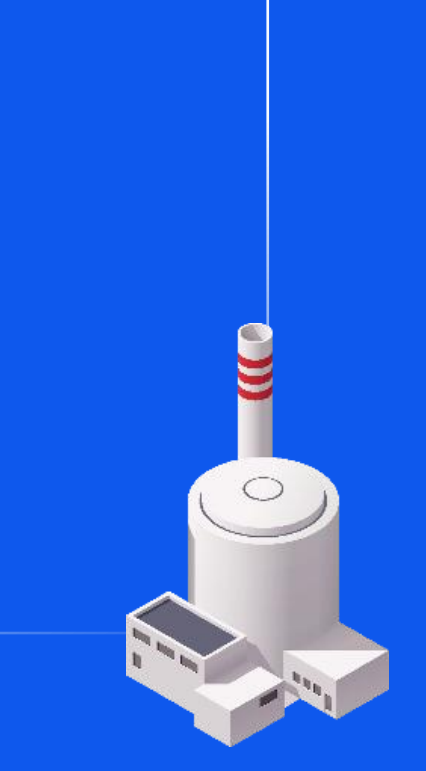

## 多工程师协同组态开发

### 面向大规模项目实施,大量的画面绘制工作,可支持多个工程师在不同的工程师站同时开发,多个子工 程同时开展,加快工程开发效率。

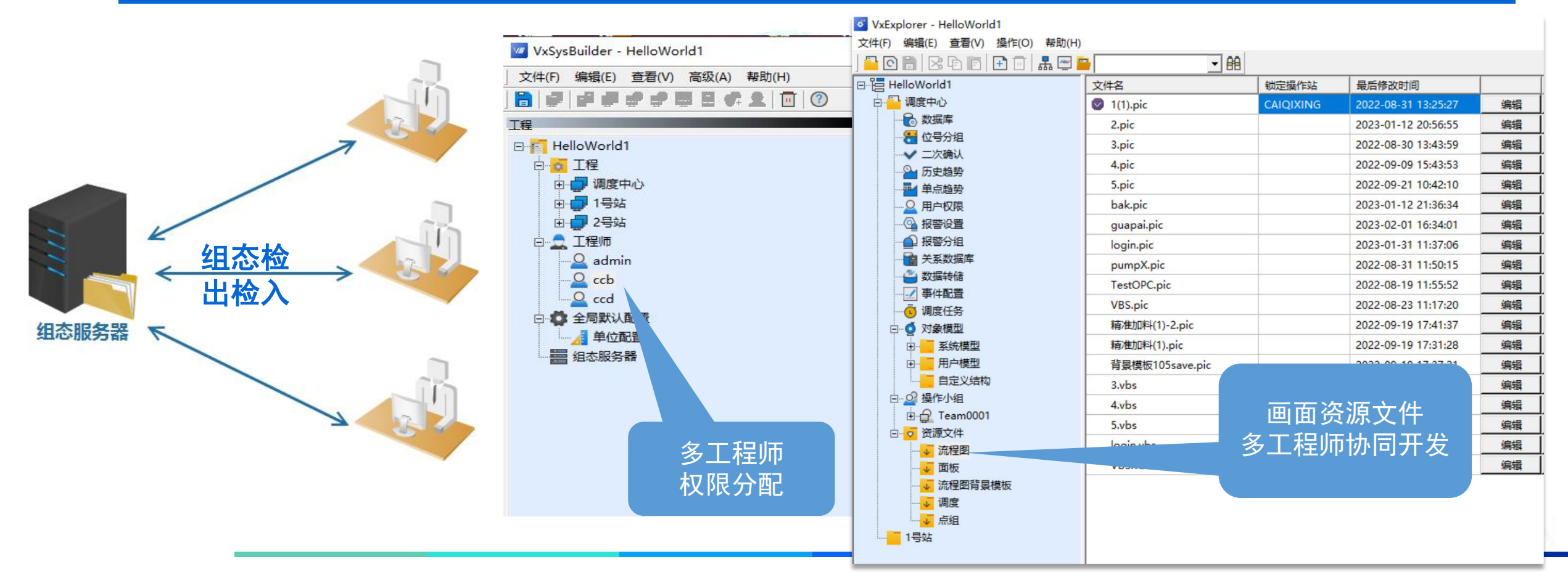

## 对象化组态

将打散的变量以设备类型为单位组装成一个整体,并定义该设备类型的操作面板,图形符号,内部运算逻辑,通过实例化,实现组态批量应用,加快开发效率,强化监控操作能力。

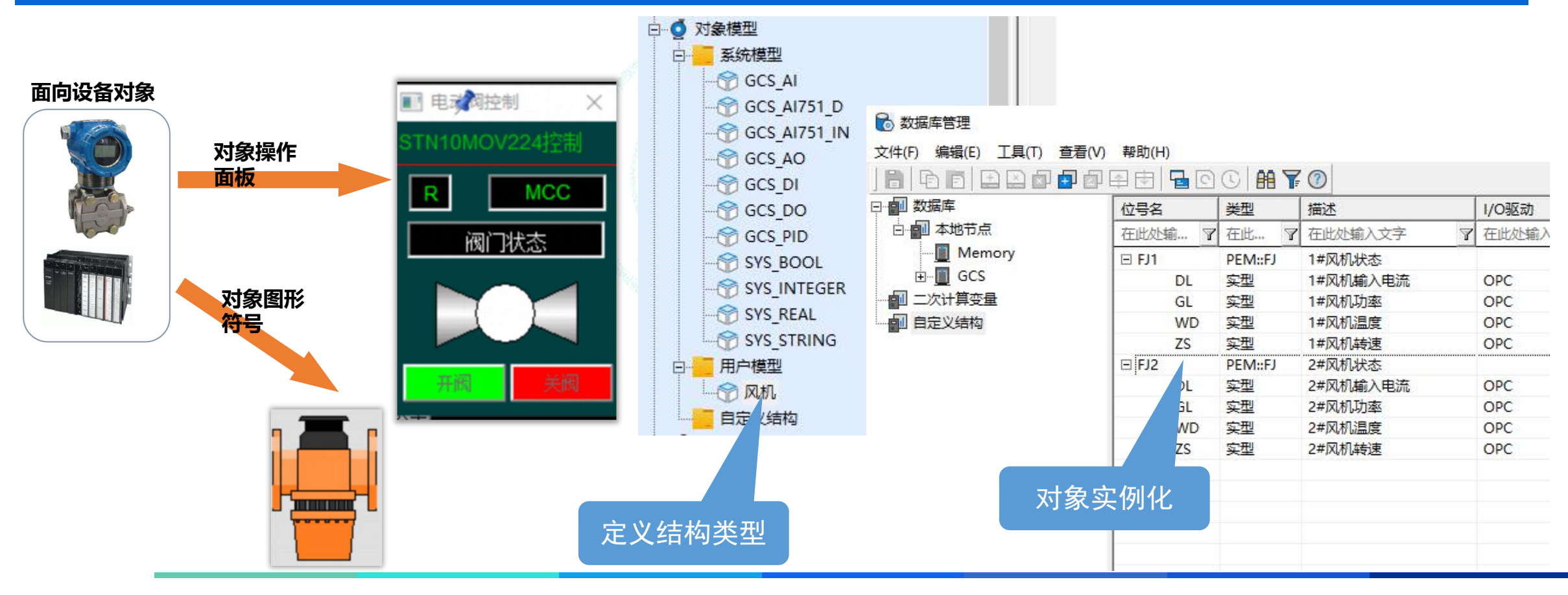

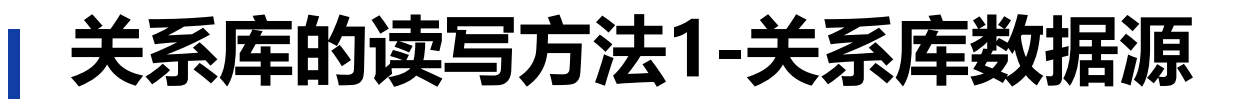

### 将SCADA采集的数据转存到外部的关系库数据库源,实现与第三方信息系统的数据对接

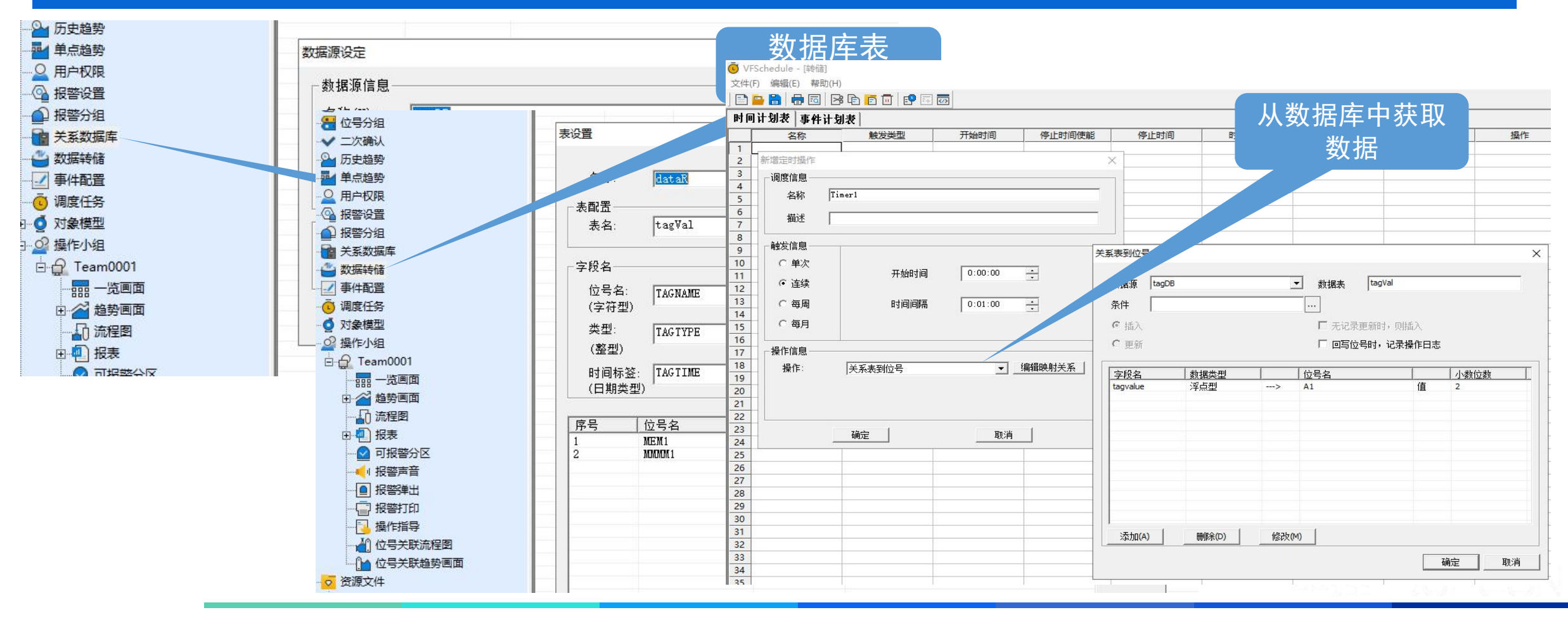

## 关系库的读写方法2-VBS脚本二次开发

### 通过内置的VBS脚本,实现SCADA系统功能灵活扩展,VBS脚本在"流程图"和"调度"模块中运行。

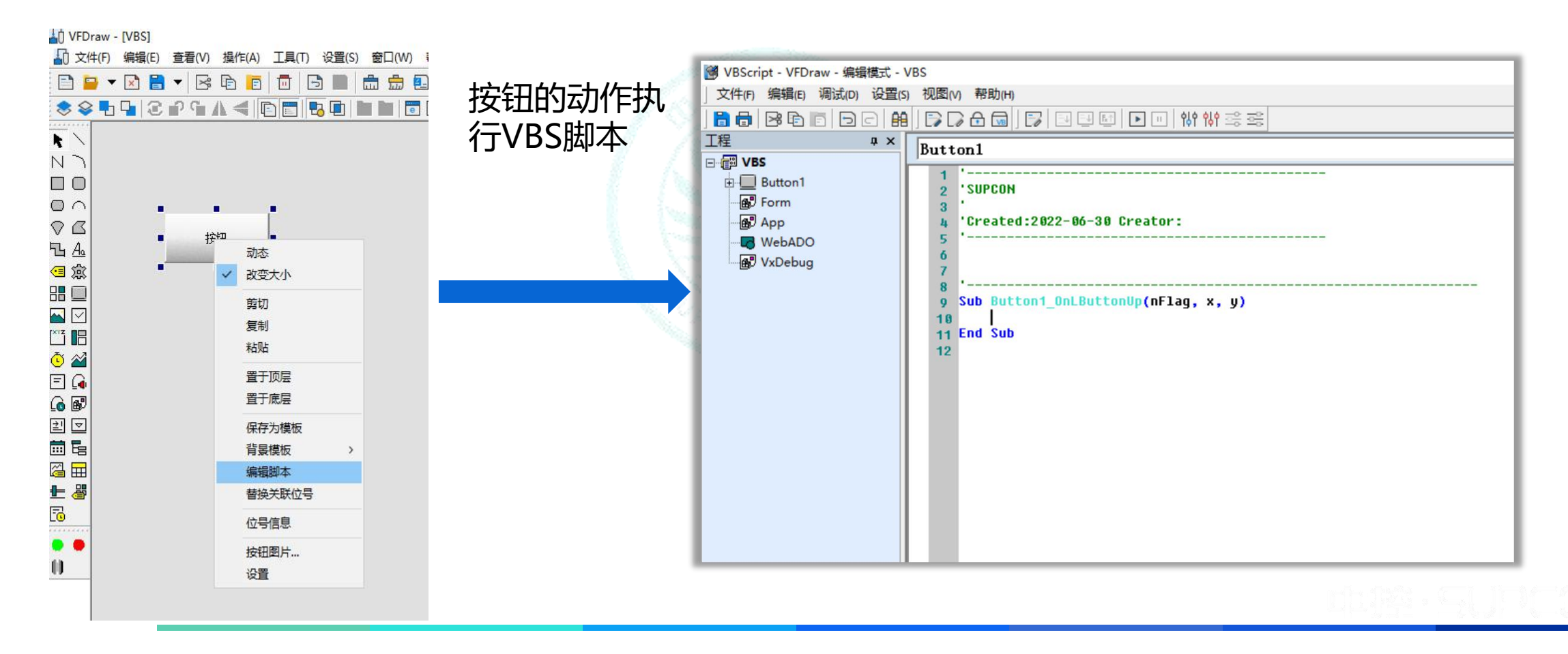

## 通过VBS脚本实现关系库数据交互

### ■ 关系数据库环境准备

- Mysql版本: mysql-installer-community-8.0.29.0 (32bit)
- MySQL Connector: mysql-connector-odbc-8.0.29-win32
- 例子数据库名称: tagval
- 例子数据表名称: tagval, 表结构总共2列, "TagName", "TagVal"
- 例子数据库账户名:root
- 例子数据库账户密码:root

## 通过VBS脚本实现关系库数据交互

### ■ 配置系统ODBC数据源

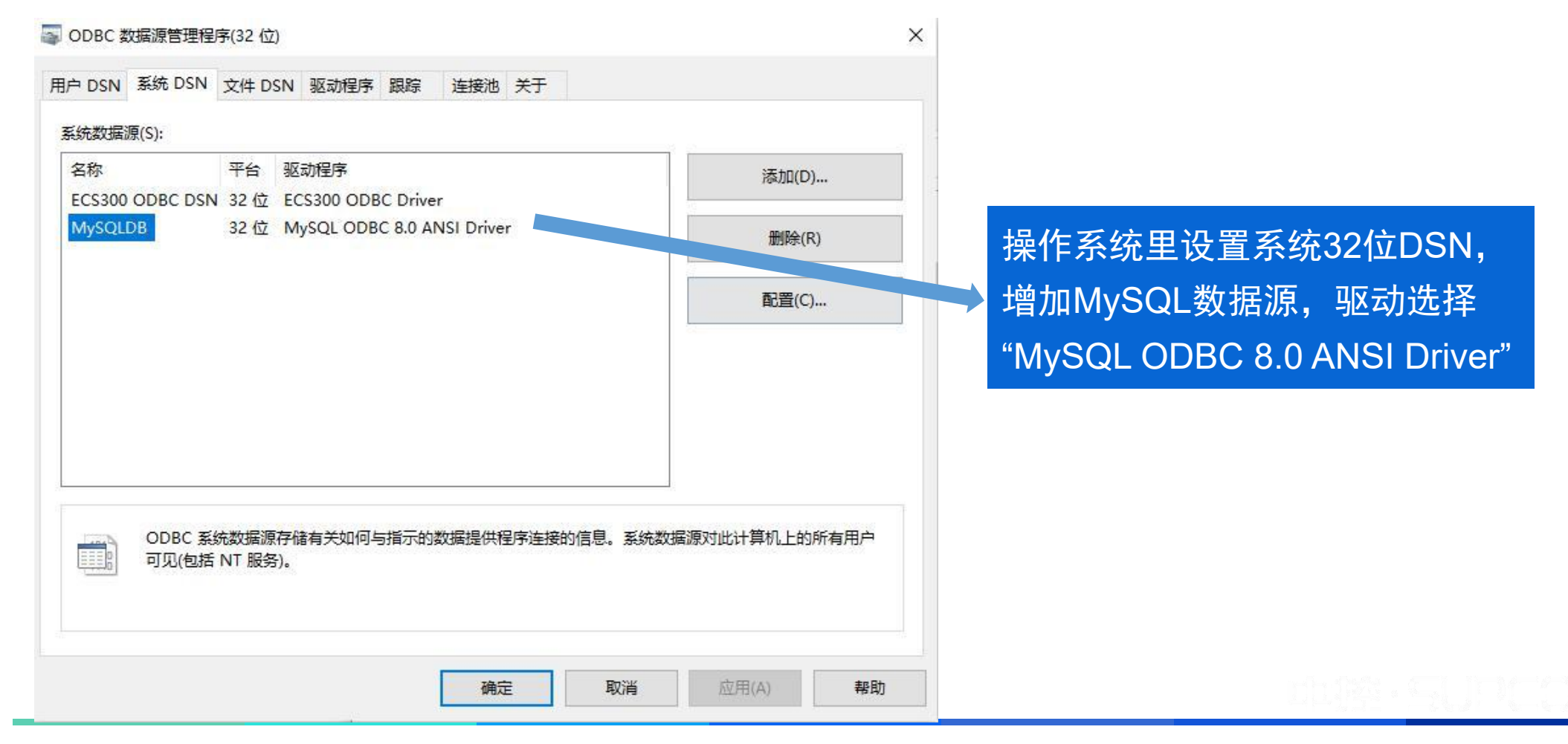

## 通过VBS将MySQL数据读取到SCADA变量

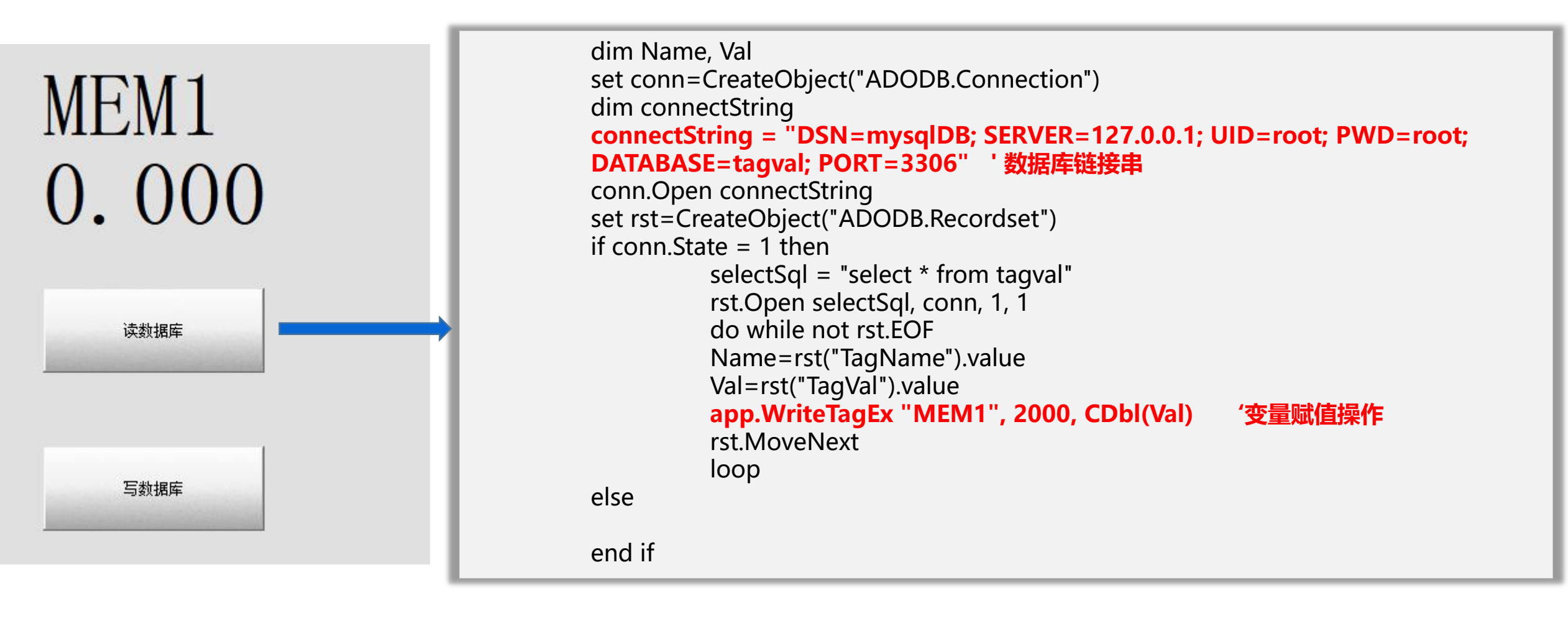

### 将SCADA实时库变量值写入到MYSQL关系库中

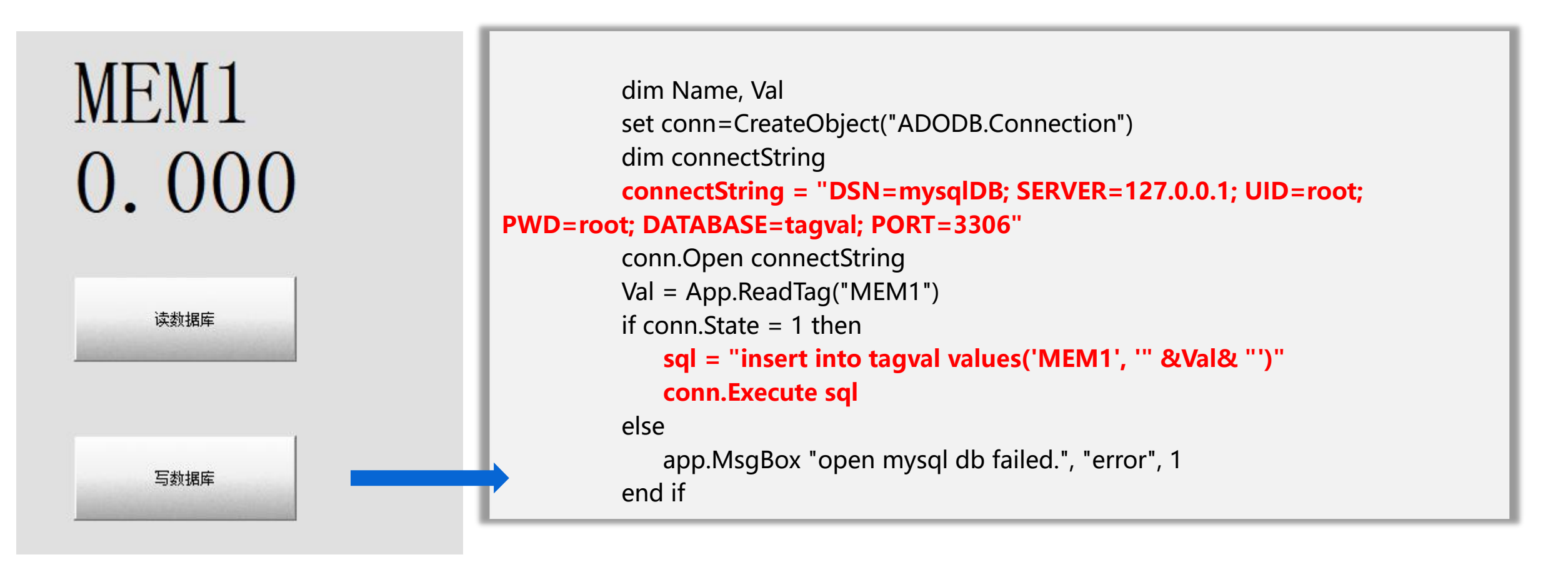

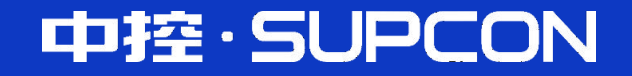

# **让工业更智能 让生活更轻松** 客户成功 奋斗创新 敬业诚信 追求卓越